Scientific Computing Without the Command Line: Enabling Any HPC Code to Run Anywhere through a Web Interface with the Agave API

### April 1, 2020

Kathy Traxler, Steven R. Brandt

Department of Computer Science, Center for Computation and Technology Louisiana State University

https://togo.agaveplatform.org

Kathy Traxler: <u>ktraxler@lsu.edu</u>
Cell: 225-454-7409

 If you want a tutorial for your group, etc. just call and we'll set it up

## What is a Science Gateway?

Normally, it means a web interface used to run a complex scientific application on a high performance computer.

Designing a GUI or web interface to resources and making it robust is a long complex process that can take many hours.

Today we are going to learn how to make a science gateway from your application in an hour!

More formally:

https://www.xsede.org/gateways-overview

## What is Agave?

- The Agave Platform (LINK: <u>http://</u> <u>agaveplatform.org</u>) is an open source, science-as-aservice API platform for powering your digital lab.
- Agave allows you to bring together your public, private and shared high performance computing (HPC), high throughput computing (HTC), cloud and Big Data resources under a single friendly REST API

## How does Agave work

Under the hood, Agave works by using a REST api and JSON to format data.

What do the words JSON and REST mean?
1 What is JSON? JSON (JavaScript Object Notation) is a lightweight data-interchange format. It is easy for humans to read and write. It is easy for machines to parse and generate.

2 What is REST? REST stands for REpresentational State Transfer. REST is a stateless, cacheable, uniform way of using URL's to communicate between a client and server.

# What Capabilities does Agave provide?

- Run code
- Manage data
- Collaborate meaningfully
- Integrate anywhere
- Provenance chain

## https://togo.agaveplatform.org

- This is the URI you will use after the tutorial is over
- To use this you must have an Agave account and an HPC account

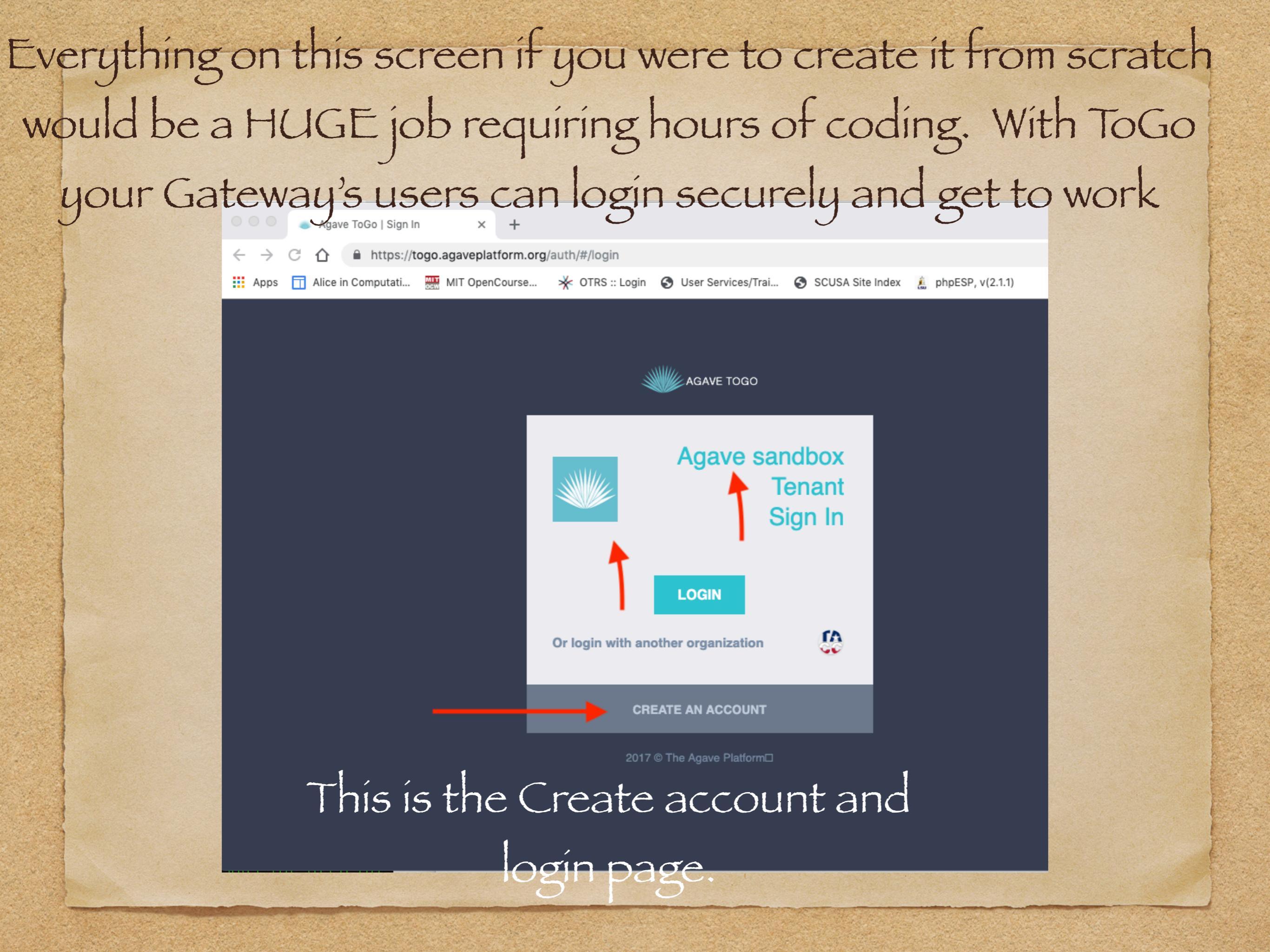

## Finish Agave Account

- Finish creating your account by filling in required information and submitting
- Go to the email app you use for the email address you gave Agave and click on the link to verify and activate your account.

## Setup HPC Account

- Already have an XSEDE or other supercomputer center (HPC) account? You are set.
- No HPC account? You must get one before you can proceed. Ask your group leader, major professor or other researchers around you where to get your account. HPC account: https://accounts.hpc.lsu.edu/ login\_request.php
- After acquiring your account and password you are ready to go.

### Get the code and wrapper files

- To follow along with this tutorial you need several files. These files will be downloaded from my web page in the following slides.
  - input.txt (input parameter file)
  - drawgau.cpp (source code)
  - drawgau-wrapper (batch file script to run the job)

```
#!/bin/bash
echo 'Executing Draw Gau Code'
# Setting the x flag will echo every
# command onto stderr. This is
# for debugging, so we can see what's
# going on.
set -x
echo ==ENV============
# The env command prints out the
# entire execution environment. This
# is also present for debugging purposes.
env > env.txt
echo ==PWD==========
# We also print out the execution
# directory. Again, for debugging purposes.
pwd > pwd.txt
echo ==JOB========
EXE DIR=/home/$USER/agave-deployment
if [ "${PBS NODEFILE}" = "" ]
then
  # When running on a system managed by Torque
  # this variable should be set. If it's not,
 # that's a problem.
  echo "The PBS NODEFILE was not set"
 exit 2
fi
# Strip off the .par from the end of the parfile name.
# Create a directory with the name of the parfile.
```

# More debugging. echo PARFILE=\$parfile echo NODEFILE=\$PBS NODEFILE

# By default, the PBS\_NODEFILE lists nodes multiple
# times, once for each MPI process that should run
# there. We only want one MPI process per node, so
# we create a new file with "sort -u".
LOCAL\_NODEFILE=nodefile.txt
sort -u < \${PBS\_NODEFILE} > \${LOCAL\_NODEFILE}
PROCS=\$(wc -l < \${LOCAL\_NODEFILE})</pre>

echo "\${xmin} \${xmax} \${deltax}" > input.txt

# Execute our MPI command.
mpirun -np \${PROCS} -machinefile \${LOCAL NODEFILE} \${EXE DIR}/drawgau input.txt

# Create a plot
python ./drawgau.py drawgau[0-9]\*.txt
[ktraxler@shelob1 ~1\$

## Get Files

- You need the files and the best way to get them is:
  - log into your personal hpc account and type the following statements:
    - curl -LO <u>https://cct.lsu.edu/~sbrandt/agave-</u> <u>deployment.tgz</u>
    - tar xzvf agave-deployment.tgz
    - cd agave-deployment
    - make

## Setup Agave Storage and Execution Systems

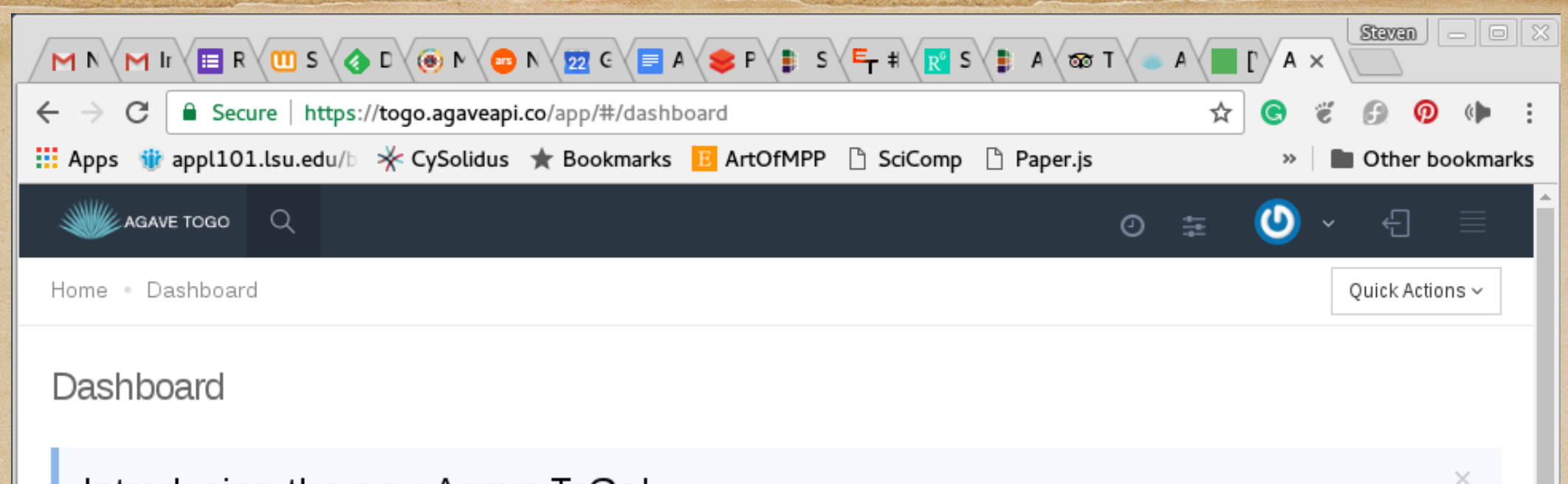

#### Introducing the new Agave ToGo!

Agave ToGo v2 is a full-featured web application designed to show off core functionality you are familiar with in the Agave Platform as well as demonstrate some of the advanced use cases which are possible leveraging the core Agave Core Science APIs.

This application is meant to serve as a reference from which you can build your own application. Feel free to fork this repository and edit as needed. To contribute back enhancement and bug fixes, please fork the repository and submit a pull request.

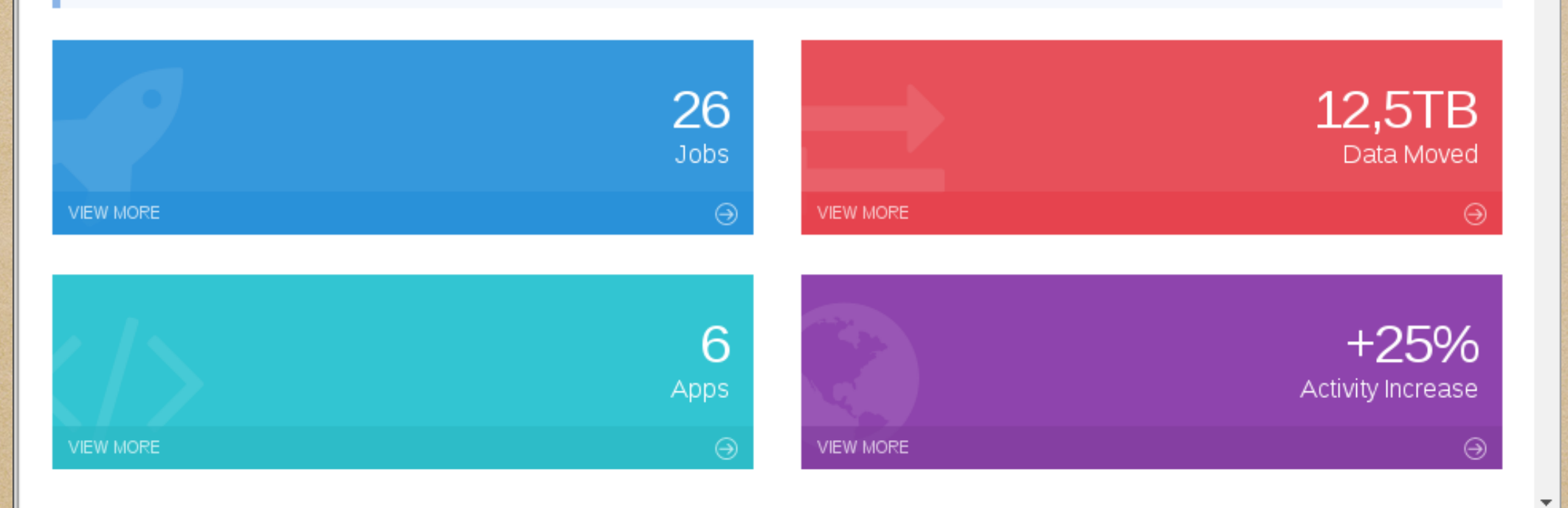

### The right side of the dashboard.

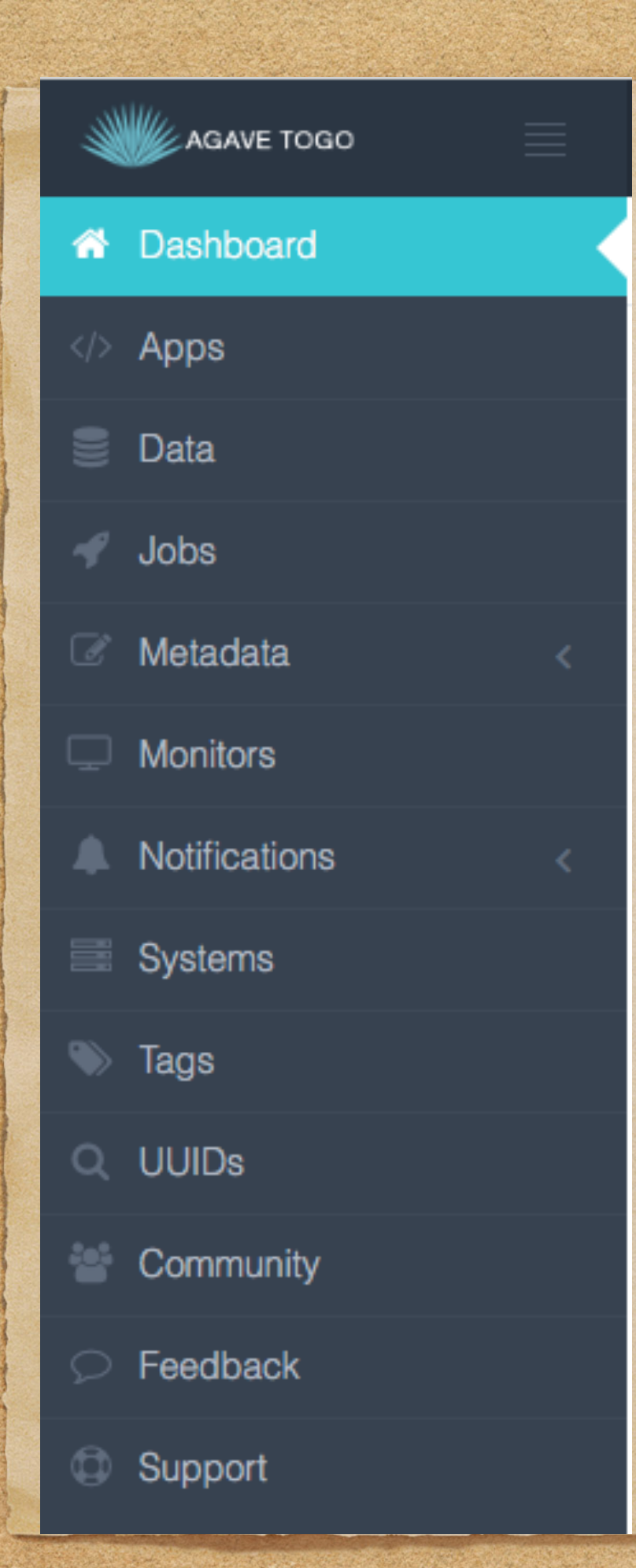

## The left side of the dashboard This is where we will do our work!

## Create the Systems Needed

- We will first create the Storage System description
- Then create the Execution System description
- Use the Dashboard and choose the Systems item

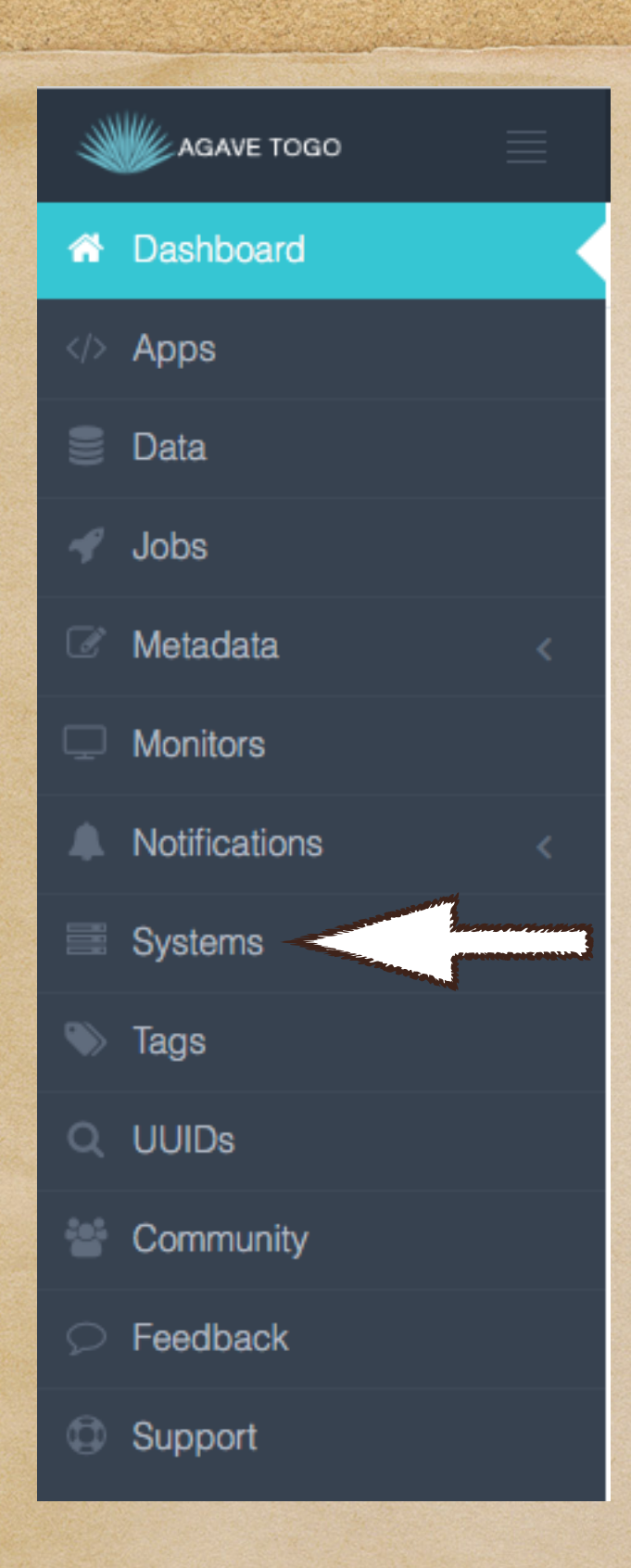

The left side of the dashboard Click on the "Systems" link This will take you to the page where you will create your execution and storage systems

|                                    | 6                                   | togo.agaveapi.co/app/#/systems           | <u>ئ</u> (تک             | 0 1                         |
|------------------------------------|-------------------------------------|------------------------------------------|--------------------------|-----------------------------|
| Index of /media/images shodor wiki | free-learning MIT OpenCou2008   Hor | me Alice in Computation Land Gateways 20 | 1ateways.org AmazonSmile | User Service HPC Systems >> |
| Agave ToGo   Login Succe           | ess                                 | Agave ToGo   Systems Manager             | My Libi                  | rary   Audible.com +        |
| AGAVE TOGO                         | Q                                   |                                          |                          | ◎ ≆ 🥑 ヾ 🖯                   |
| A Dashboard                        | Home Systems                        |                                          |                          |                             |
| > Apps                             | Systems was                         |                                          |                          | 0                           |
| 🛢 Data                             | Systernis Manage your collection    | on of systems                            |                          | ~                           |
| 🖋 Jobs                             | 🚍 System Management                 |                                          |                          |                             |
| 🖉 Metadata 🧹 <                     | System Management                   |                                          |                          | + New System                |
|                                    |                                     |                                          |                          |                             |
| A Notifications <                  | T Filter                            |                                          |                          |                             |
| 🗮 Systems                          |                                     | Q Search Tools                           |                          |                             |
| 📎 Tags                             |                                     |                                          |                          |                             |
| Q UUIDs                            | ID 🕶                                | Name                                     | Туре                     | Actions                     |
|                                    | condor.opensciencegrid.org          | Open Science Grid                        | EXECUTION                | Actions ~                   |
|                                    | data.agaveapi.co                    | Agave Cloud Storage                      | STORAGE                  | Actions ~                   |
|                                    | deekertees uteves edu               | Domo Dookor VM                           | EVECUTION                |                             |
| C Support                          | uockel.lacc.ulexas.euu              | Denio Docker vivi                        | EXECCTION                | Actions ~                   |
|                                    | ktraxler-qb                         | QB at LONI                               | EXECUTION                | Actions ~                   |
|                                    | qb-ktraxler                         | qb (ktraxler)                            | EXECUTION                | Actions ~                   |
|                                    | qb-storage-ktraxler                 | qb storage (ktraxler)                    | STORAGE                  | Actions ~                   |
|                                    | shelob-sbrandt                      | Shelob LSU (sbrandt)                     | EXECUTION                | Actions ~                   |
|                                    |                                     | T100 01                                  | EVEOLITION               |                             |

|                                                  | 1                   | 6                  |                       | aveapi.co/app/#/systems/new   | <u>ح (اک</u>           |                                      | D        |
|--------------------------------------------------|---------------------|--------------------|-----------------------|-------------------------------|------------------------|--------------------------------------|----------|
| Index of /media/image                            | s shodor wiki free  | e-learning MIT Ope | nCou2008   Home A     | lice in Computation Land Gate | eways 201ateways.org   | AmazonSmile User Service HPC Systems | >>       |
| Agave To                                         | oGo   Login Success |                    | Agave T               | oGo   System Builder Wizard   | _                      | My Library   Audible.com             | +        |
| AGAVE TOGO                                       | <u></u>             |                    |                       |                               |                        | ◎ 靠 🥑 ֊ ‹                            | Ð        |
| > Apps                                           | Sy                  | stem Build         | er Wizard             |                               |                        | -                                    | <b>5</b> |
| Data                                             |                     |                    |                       |                               |                        |                                      | ~        |
| Jobs                                             |                     | You can re-use ar  | n existing System def | inition template and provide  | e your own ID, Name    | and Auth:                            | 1        |
| Metadata                                         | <                   | ^                  |                       |                               |                        |                                      |          |
| Distors                                          |                     | SASTEW BU          | JILDER WIZARD -       | STEP 1 OF 3                   |                        | Form Code Split                      | 2        |
| Notifications                                    | <                   |                    |                       |                               | 1 {<br>2 "type":       | "STORAGE",                           |          |
| Systems                                          |                     |                    | 2                     | 3                             | 3 "storage<br>4 "proto | ": {<br>col": "SFTP",                |          |
| Tags                                             |                     | Туре               | Details               | Connectivity                  | 5 "proxy<br>6 }        | Tunnel": "NO"                        |          |
| UUIDs                                            |                     |                    |                       |                               | 7 }                    |                                      |          |
| Community                                        |                     | Select System      | Туре                  |                               |                        |                                      |          |
| Feedback                                         |                     | STORAGE            | \$                    | 0                             |                        |                                      |          |
| Support                                          |                     | Previous           |                       | Next Submit                   |                        |                                      |          |
| Back to Systems Click on menu and choose storage |                     |                    |                       |                               |                        |                                      |          |
| 2017 ©                                           |                     |                    | nt<br>aborative       | RAPORT TAC                    | C                      |                                      |          |

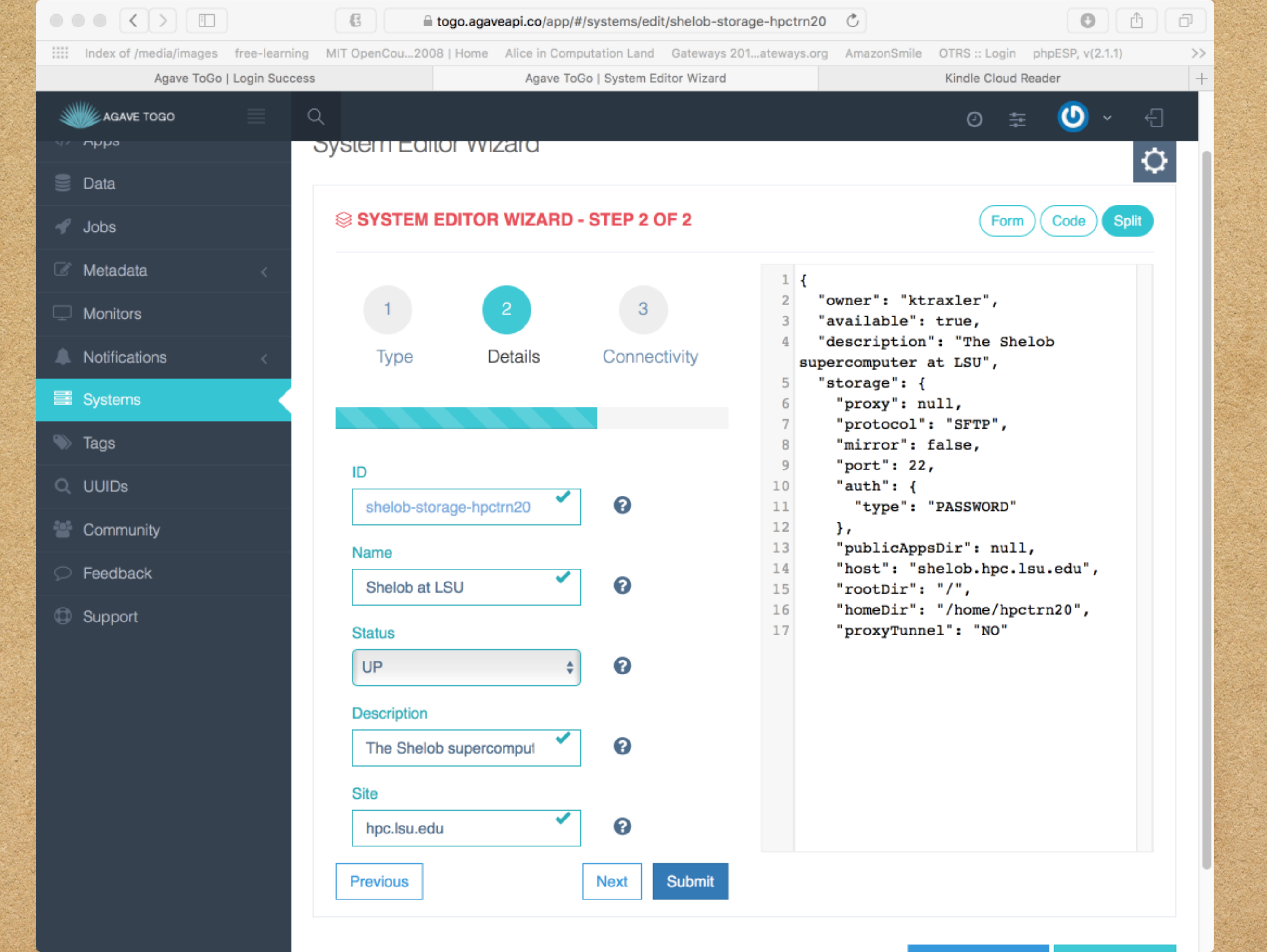

Index of /media/images free-learning MIT OpenCou...2008 | Home Alice in Computation Land Gateways 201...ateways.org AmazonSmile OTRS :: Login phpESP, v(2.1.1) >> +Agave ToGo | Login Success Agave ToGo | System Editor Wizard Kindle Cloud Reader Q C ÷ AGAVE TOGO Ø 😑 ບລເລ SYSTEM EDITOR WIZARD - STEP 3 OF 2 Split Code Form 🛷 Jobs Metadata 1 { "owner": "ktraxler", 2 Monitors 3 "available": true, "description": "The Shelob Connectivity Notifications Type Details supercomputer at LSU", "storage": { 5 Systems "proxy": null, 6 7 "protocol": "SFTP", 📎 Tags 8 "mirror": false, 9 "port": 22, Storage Q UUIDs 10 "auth": { "type": "PASSWORD", 11 "username": "ktraxler", Protocol 12 Community 13 "password": 0 SFTP ٥ "#SSdalejr#88amp2017" Feedback 14 }, Host "publicAppsDir": null, 15 Support 16 "host": "shelob.hpc.lsu.edu", 0 shelob.hpc.lsu.edu 17 "rootDir": "/", "homeDir": "/home/hpctrn20", 18 System Auth Server Port "proxyTunnel": "NO" 19 20 }, 0 22 21 "type": "STORAGE", "site": "hpc.lsu.edu", 22 Root Directory 23 "default": false, "public": false, 24 0 1 "globalDefault": false, 25 26 "name": "Shelob at LSU", Home Directory 27 "id": "shelob-storage-hpctrn20", "status": "UP" 28 0 /home/hpctrn20 29 } Proxy Tunnel

0

NO

| Index of /media/images free-learning | MIT OpenCou2008   Home Alice in C                | omputation Land Gateways 20 | 1ateways.org AmazonSmile OTRS :: Login ph                                                                              | hpESP, v(2.1.1) |
|--------------------------------------|--------------------------------------------------|-----------------------------|----------------------------------------------------------------------------------------------------|-----------------|
| Agave ToGo   Login Success           | Agave                                            | ToGo   System Editor Wizard | Kindle Cloud Read                                                                                                    | der             |
| AGAVE TOGO                           | 2                                                |                             | 0 <b>‡</b>                                                                                                    | 🕑 ~ 🕘           |
|                                      | System Auth Server Port                          | ٢                           | <pre>20 },<br/>21 "type": "STORAGE",<br/>22 "site": "hpc.lsu.edu",</pre>                                               |                 |
|                                      | Root Directory /                                 | •                           | <pre>23 "default": false,<br/>24 "public": false,<br/>25 "globalDefault": false,<br/>26 "name": "Shelob at LSU",</pre> |                 |
|                                      | Home Directory /home/hpctrn20                    | 0                           | <pre>27 "id": "shelob-storage-hpc<br/>28 "status": "UP"<br/>29 }</pre>                                                 | etrn20",        |
|                                      | Proxy Tunnel                                     | ÷ 😯                         |                                                                                                    |                 |
|                                      | Storage Authentication                           | 1                           |                                                                                                    |                 |
|                                      | DASSWODD                                         | + <b>0</b>                  |                                                                                                    |                 |
|                                      | Username                                         |                             |                                                                                                    |                 |
|                                      | Username<br>hpctrn20                             |                             |                                                                                                    |                 |
|                                      | Username<br>hpctrn20<br>Password                 |                             |                                                                                                    |                 |
|                                      | PASSWORD<br>Username<br>hpctrn20<br>Password<br> | Image: Next                 |                                                                                                    |                 |

| ••• <       |                            | C togo.agave              | eapi.co/app/#/systems  | edit/shelob-storage-hpctrn20 | Ç           |                   | 0             | ) [7 |
|-------------|----------------------------|---------------------------|------------------------|------------------------------|-------------|-------------------|---------------|------|
| Index of /m | nedia/images free-learning | MIT OpenCou2008   Home    | Alice in Computation L | and Gateways 201ateways.org  | AmazonSmile | OTRS :: Login phy | ESP, v(2.1.1) | >>   |
|             | Agave ToGo   Login Success |                           | Agave ToGo   Syste     | m Editor Wizard              |             | Kindle Cloud Read | er            | +    |
|             | гово 📃 С                   | λ                         |                        |                              |             | () ==             | <b>()</b> ~   | ÷    |
|             | System Builder             | r Wizard                  |                        |                              |             |                   | - 1           |      |
|             | You have successfull       | y created your system     |                        |                              |             |                   |               |      |
|             |                            |                           |                        |                              |             |                   | _             |      |
|             | ID                         |                           | s                      | helob-storage-hpctrn20       |             |                   |               |      |
|             | Name                       |                           | S                      | helob at LSU                 |             |                   |               |      |
|             | Status                     |                           | L                      | P                            |             |                   |               |      |
|             | Туре                       |                           | s                      | TORAGE                       |             |                   |               |      |
|             | Description                |                           | Т                      | he Shelob supercomputer at l | LSU         |                   |               |      |
|             |                            |                           |                        |                              | Close       | Browse Syste      | ems           |      |
|             |                            | Previous                  | Next                   | Submit                       |             |                   |               |      |
|             |                            |                           |                        |                              | В           | ack to Systems    | Use Definit   | lion |
| 2017 ©      |                            | /DJ (DiPlant<br>Collabora |                        | ORT TACC                     |             |                   |               |      |

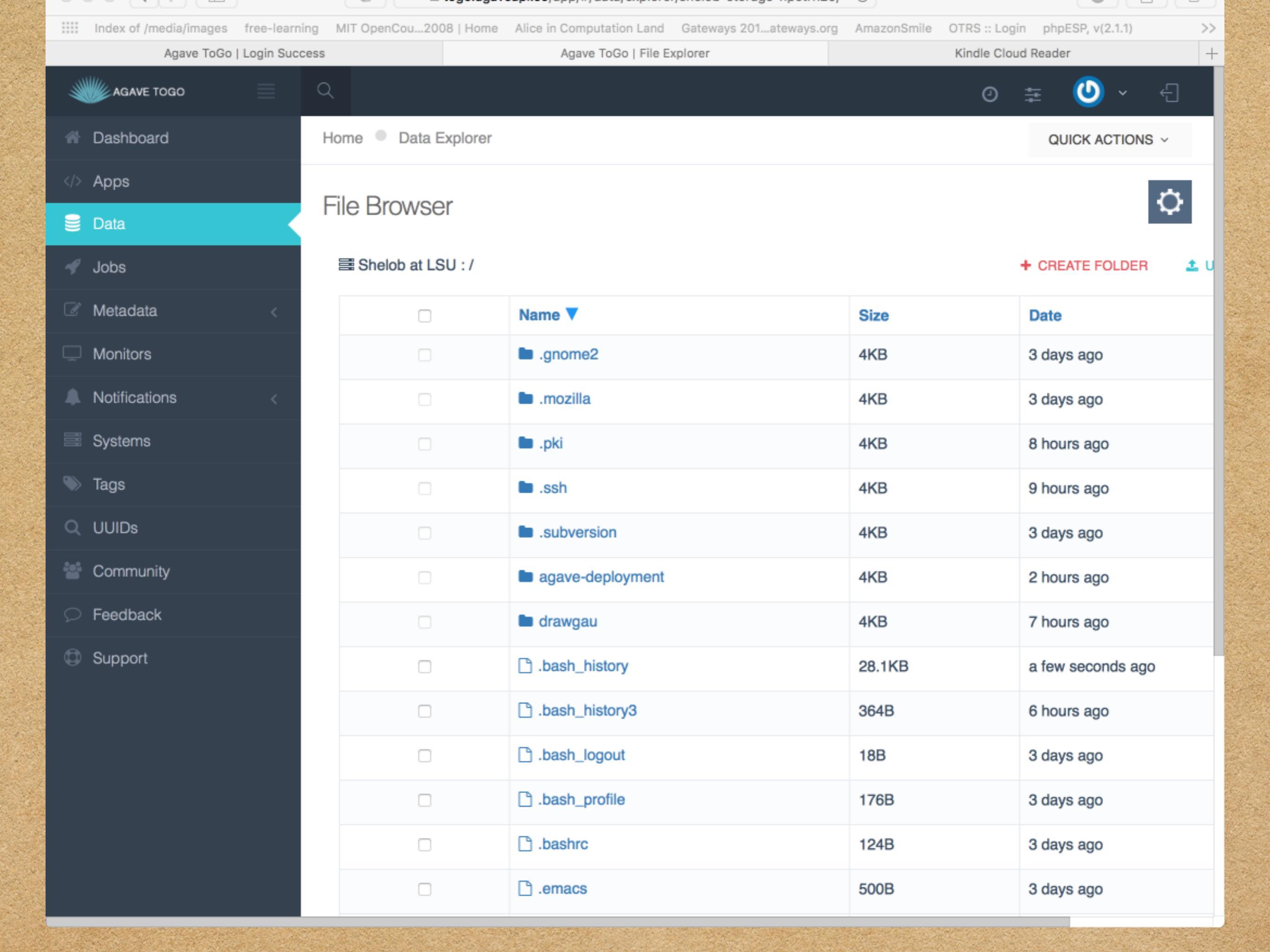

|                                    | 6                                   | togo.agaveapi.co/app/#/systems           | <u>ئ</u> (تک             | 0 1                         |
|------------------------------------|-------------------------------------|------------------------------------------|--------------------------|-----------------------------|
| Index of /media/images shodor wiki | free-learning MIT OpenCou2008   Hor | me Alice in Computation Land Gateways 20 | 1ateways.org AmazonSmile | User Service HPC Systems >> |
| Agave ToGo   Login Succe           | ess                                 | Agave ToGo   Systems Manager             | My Libi                  | rary   Audible.com +        |
| AGAVE TOGO                         | Q                                   |                                          |                          | ◎ ≆ 🥑 ▾ 🖯                   |
| A Dashboard                        | Home Systems                        |                                          |                          |                             |
| > Apps                             | Systems was                         |                                          |                          | 0                           |
| 🛢 Data                             | Systernis Manage your collection    | on of systems                            |                          | ~                           |
| 🖋 Jobs                             | 🚍 System Management                 |                                          |                          |                             |
| 🖉 Metadata 🧹 <                     | System Management                   |                                          |                          | + New System                |
|                                    |                                     |                                          |                          |                             |
| A Notifications <                  | T Filter                            |                                          |                          |                             |
| 🗮 Systems                          |                                     | Q Search Tools                           |                          |                             |
| 📎 Tags                             |                                     |                                          |                          |                             |
| Q UUIDs                            | ID 🕶                                | Name                                     | Туре                     | Actions                     |
|                                    | condor.opensciencegrid.org          | Open Science Grid                        | EXECUTION                | Actions ~                   |
|                                    | data.agaveapi.co                    | Agave Cloud Storage                      | STORAGE                  | Actions ~                   |
|                                    | deekertees uteves edu               | Domo Dookor VM                           | EVECUTION                |                             |
| C Support                          | uockel.lacc.ulexas.euu              | Denio Docker vivi                        | EXECCTION                | Actions ~                   |
|                                    | ktraxler-qb                         | QB at LONI                               | EXECUTION                | Actions ~                   |
|                                    | qb-ktraxler                         | qb (ktraxler)                            | EXECUTION                | Actions ~                   |
|                                    | qb-storage-ktraxler                 | qb storage (ktraxler)                    | STORAGE                  | Actions ~                   |
|                                    | shelob-sbrandt                      | Shelob LSU (sbrandt)                     | EXECUTION                | Actions ~                   |
|                                    |                                     | T100 01                                  | EVEOLITION               |                             |

| Index of /media/images shodor w | iki free-learning M | /IT OpenCou2008   Home Alice in Compu   | utation Land Gateways 201ateways.org AmazonSmile |
|---------------------------------|---------------------|-----------------------------------------|--------------------------------------------------|
| Agave ToGo   Login Succe        | ISS                 | Agave ToGo   Login Success              | s Agave ToGo   System Builder Wizard             |
| AGAVE TOGO                      | ۹                   |                                         | 9 -                                              |
| Dashboard                       |                     |                                         |                                                  |
| Apps                            | System B            | uilder Wizard                           | 0                                                |
| Data                            | You can re          | une on evicting Queters definition town |                                                  |
| Jobs                            | fou can re-         | use an existing System definition temp  |                                                  |
| Metadata                        |                     |                                         |                                                  |
| Monitors                        |                     | M DOILDER WIZARD - STEP TY              |                                                  |
| Notifications                   |                     | 2                                       | <pre>1 { 2 "type": "EXECUTION",</pre>            |
| Systems                         |                     |                                         | <pre>3 "storage": { 4 "protocol": "SFTP",</pre>  |
| Tags                            | lype                | Details Connectivity                    | <pre>5 "proxyTunnel": "NO" 6 },</pre>            |
| UUIDs                           |                     |                                         | 7 "queues": [<br>8 {                             |
| Community                       | Select Sy           | /stem Type                              | <pre>9 "default": false 10 }</pre>               |
| Feedback                        | EXECU               | TION \$                                 | 11 ]<br>12 }                                     |
| Support                         | Previous            | Next Submi                              | nit                                              |
|                                 |                     |                                         |                                                  |
|                                 | Back to Syste       | ems                                     |                                                  |
|                                 |                     |                                         |                                                  |
|                                 |                     |                                         |                                                  |
|                                 | Cha                 | aca Evacuti                             | on this time                                     |
|                                 |                     | JSC LXCUUI                              |                                                  |
|                                 |                     |                                         |                                                  |
|                                 |                     |                                         |                                                  |

| AGAVE TOGO    |   | ۹ |      |         |              |        | 0 🏗 🕐 ×                                                 |
|---------------|---|---|------|---------|--------------|--------|---------------------------------------------------------|
| 🕼 Metadata    | < |   |      |         |              | 1      | {                                                       |
| 🖵 Monitors    |   |   | 1    | 2       | 3            | 2<br>3 | <pre>"maxSystemJobs": 50, "executionType": "HPC",</pre> |
| Notifications | < |   | Туре | Details | Connectivity | 4<br>5 | "available": true,<br>"description": "Shelob            |
| Systems       |   |   |      |         |              | 6      | <pre>supercomputer at LSU",    "storage": {</pre>       |
| 🔊 Tags        |   |   |      |         |              | 7      | "proxy": null,<br>"protocol": "SFTP",                   |

- Q UUIDs
- 🐮 Community

~

- 💭 Feedback
- Support

| 1              | 2             | 3            |  |
|----------------|---------------|--------------|--|
|                |               | Ŭ            |  |
| Type           | Details       | Connectivity |  |
| туре           | Details       | Connectivity |  |
|                |               |              |  |
|                |               |              |  |
|                |               |              |  |
| ID             |               |              |  |
|                | ×             | •            |  |
| shelob-execu   | -hpctrn20     | <b>v</b>     |  |
| Name           |               |              |  |
| Name           |               | -            |  |
| Shelob super   | computer al 💙 | 0            |  |
|                |               |              |  |
| Status         |               |              |  |
| UP             | \$            | 0            |  |
| Description    |               | _            |  |
| Shelob super   | computer al   | 0            |  |
| Site           |               |              |  |
|                |               |              |  |
| hpc.lsu.edu    |               | Ø            |  |
| Execution Type |               |              |  |
| HPC            | \$            | 0            |  |
| Scheduler      |               |              |  |
| TORQUE         | \$            | 0            |  |
| Maximum Sueto  | am lobe       | -            |  |

| 1  | {                             |
|----|-------------------------------|
| 2  | "maxSystemJobs": 50,          |
| 3  | "executionType": "HPC",       |
| 4  | "available": true,            |
| 5  | "description": "Shelob        |
|    | supercomputer at LSU",        |
| 6  | "storage": {                  |
| 7  | "proxy": null,                |
| 8  | "protocol": "SFTP",           |
| 9  | "mirror": false,              |
| 10 | "port": 10,                   |
| 11 | "auth": {                     |
| 12 | "type": "PASSWORD"            |
| 13 | },                            |
| 14 | "host": "shelob.hpc.lsu.edu", |
| 15 | "rootDir": "/",               |
| 16 | "homeDir": "/home/hpctrn20",  |
| 17 | "proxyTunnel": "NO"           |
| 18 | },                            |

|                                      | 🔒 🔒 togo.aga                              | veapi.co/app/#/sys   | tems/edit/shelob-exec | u-hpctrn20  | Ċ           |                  | Θ               | 1 O          |
|--------------------------------------|-------------------------------------------|----------------------|-----------------------|-------------|-------------|------------------|-----------------|--------------|
| Index of /media/images free-learning | MIT OpenCou2008   Home                    | Alice in Computation | on Land Gateways 201. | ateways.org | AmazonSmile | OTRS :: Login p  | hpESP, v(2.1.1) | >            |
| Agave ToGo   Login Success           |                                           | Agave ToGo   S       | ystem Editor Wizard   | _           |             | Kindle Cloud Rea | ader            | -            |
| AGAVE TOGO                           |                                           |                      |                       |             |             | 0 ≇              | ~ 🕐             | ÷            |
|                                      | Scheduler                                 |                      |                       |             |             |                  |                 |              |
|                                      | TORQUE                                    | \$                   | 0                     |             |             |                  |                 |              |
|                                      | Maximum System Jo                         | os                   |                       |             |             |                  |                 |              |
|                                      | 50                                        |                      | 0                     |             |             |                  |                 |              |
|                                      | Sereteb Directory                         | U                    |                       |             |             |                  |                 |              |
|                                      | /work/bpctrp20/                           | ~                    | 0                     |             |             |                  |                 |              |
|                                      | Workhpounzo                               |                      |                       |             |             |                  |                 |              |
|                                      | Work Directory                            | ~                    | ~                     |             |             |                  |                 |              |
|                                      | /work/hpctrn20/                           |                      | Ø                     |             |             |                  |                 |              |
|                                      | Environment                               |                      |                       |             |             |                  |                 |              |
|                                      |                                           |                      | 0                     |             |             |                  |                 |              |
|                                      | Startup Script                            |                      |                       |             |             |                  |                 |              |
|                                      |                                           |                      | 0                     |             |             |                  |                 |              |
|                                      | Queues                                    |                      |                       |             |             |                  |                 |              |
|                                      | Name                                      | ×                    | 0                     |             |             |                  |                 |              |
|                                      | shelob                                    | ~                    |                       |             |             |                  |                 |              |
|                                      | Arbitrary name for                        | the<br>used in       |                       |             |             |                  |                 |              |
|                                      | the job submission                        | process,             |                       |             |             |                  |                 |              |
|                                      | so it should line up<br>name of an actual | with the queue on    |                       |             |             |                  |                 |              |
|                                      | the execution syste                       | em                   |                       |             |             |                  |                 |              |
|                                      | Maximum Jobs                              | 4                    |                       |             |             |                  |                 |              |
|                                      | 20                                        | ۲                    |                       |             |             |                  |                 | $(\uparrow)$ |

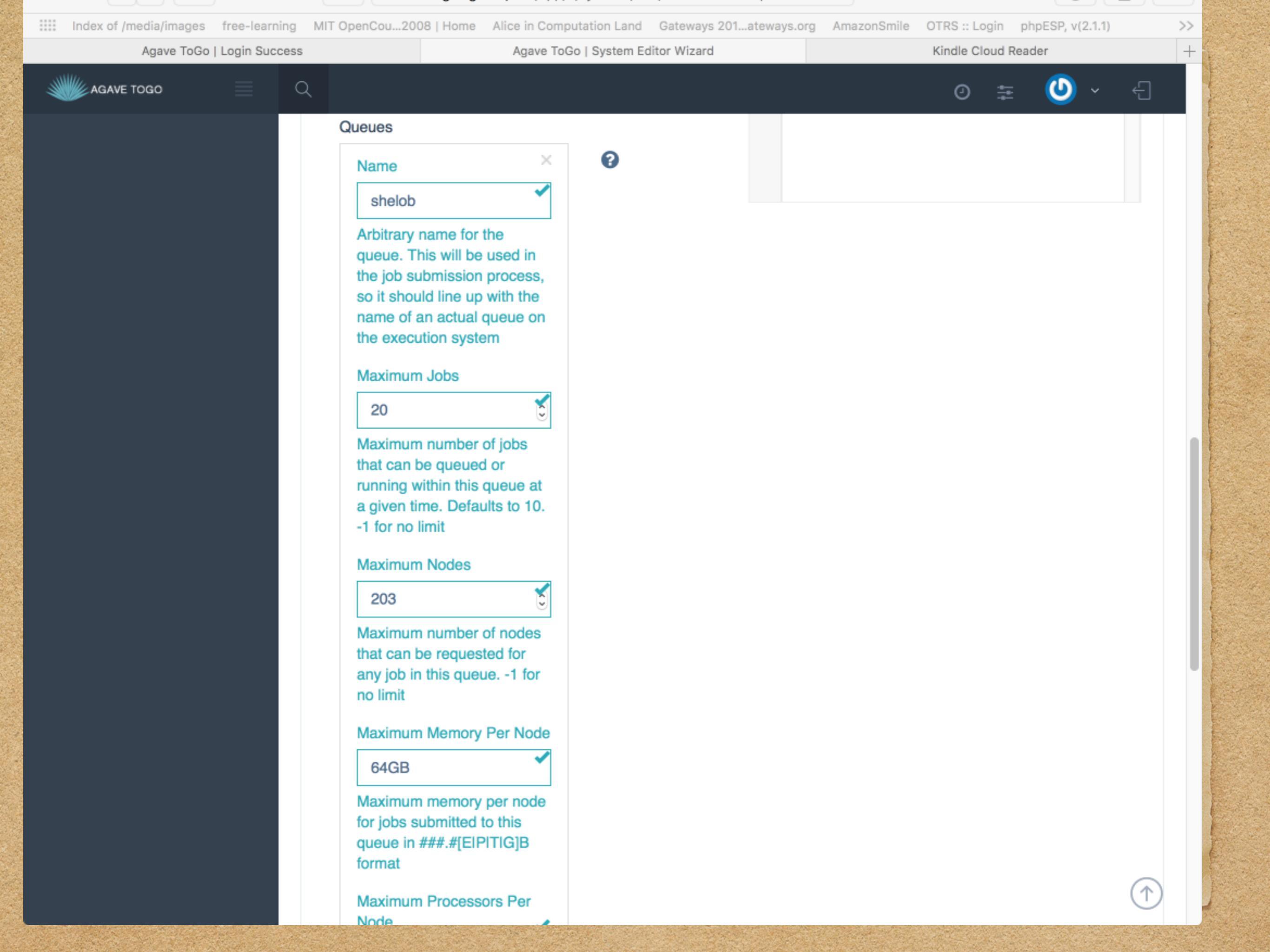

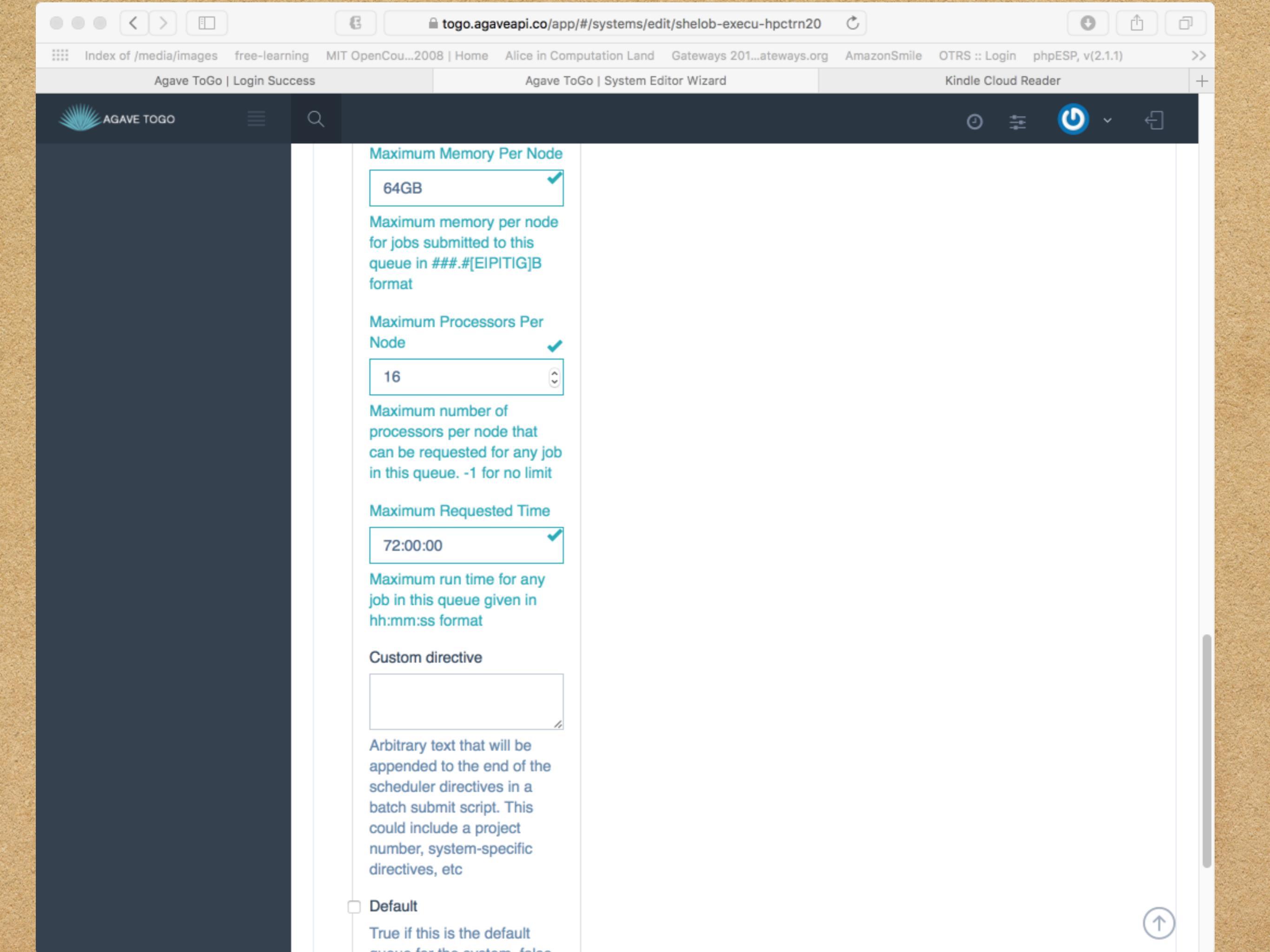

### Type following lines into the "Custom Directives" box

Table 1

| #PBS | -A | hpc_cmr (your allocation)             |
|------|----|---------------------------------------|
| #PBS | -q | checkpt                               |
| #PBS | -  | nodes=\${AGAVE_JOB_NODE_COUNT}:ppn=16 |

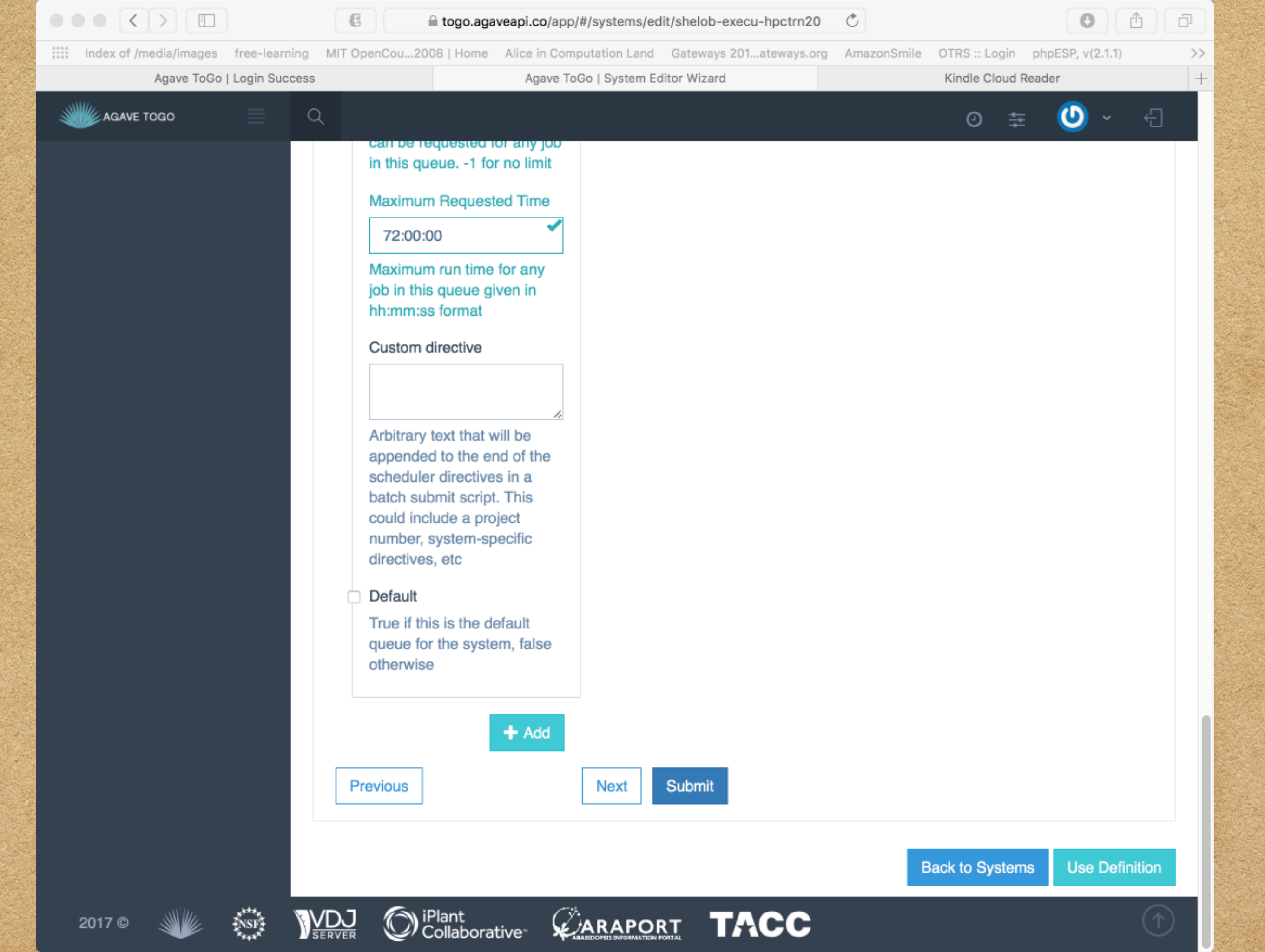

|                                                                       | .agaveapi.co/app/#/systems/edit/shelob- | execu-hpctrn20 Č                                                                                                    |
|-----------------------------------------------------------------------|-----------------------------------------|----------------------------------------------------------------------------------------------------|
| Index of /media/images free-learning MIT OpenCou2008   Ho             | ome Alice in Computation Land Gateway   | s 201ateways.org AmazonSmile OTRS :: Login phpESP, v(2.1.1) >>                                                                                                    |
| Agave ToGo   Login Success                                            | Agave ToGo   System Editor Wizar        | d Kindle Cloud Reader +                                                                                                    |
|                                                                       |                                         | ⊙ ∓ 🕗 ~ -                                                                                                    |
| Login Authen<br>Type<br>PASSWORD<br>Username<br>hpctrn20.<br>Password | tication                                | <pre>28 "username": "hpctrn20",<br/>29 "password": "f=ma&amp;one23four"<br/>30 },<br/>31 "host": "shelob.hpc.lsu.edu",<br/>32 "proxyTunnel": "NO"<br/>33 },<br/>34 "startupScript": null,<br/>35 "scheduler": "TORQUE",<br/>36 "default": false,<br/>37 "public": false,<br/>38 "maxSystemJobsPerUser": 10,<br/>39 "id": "shelob-execu-hpctrn20",</pre> |
| Storage                                                               |                                         | <pre>40 "workDir": "/work/hpctrn20/",<br/>41 "owner": "ktraxler",<br/>42 "site": "hpc.lsu.edu",<br/>43 "environment": "",<br/>44 "queues": [</pre>                                                                                                    |
| SFTP<br>Host                                                          | \$                                      | <pre>45 { 46 "maxJobs": 20, 47 "maxMemoryPerNode": "64GB", 48 "default": false, 49 "maxRequestedTime": "72:00:00",</pre>                                                                                                    |
| shelob.hpc.lsu.<br>System Auth Serv                                   | edu  Ver Port                           | <pre>50 "name": "shelob",<br/>51 "description": null,<br/>52 "maxNodes": 203,<br/>53 "maxProcessorsPerNode": 16,</pre>                                                                                                    |
| 10<br>Root Directory                                                  |                                         | <pre>54 "mappedName": null,<br/>55 "maxUserJobs": -1,<br/>56 "customDirectives": null<br/>57 }</pre>                                                                                                    |
| /<br>Home Directory                                                   | • • • • • • • • • • • • • • • • • • • • | <pre>58 ],<br/>59 "globalDefault": false,<br/>60 "name": "Shelob supercomputer at<br/>LSU".</pre>                                                                                                    |
| /home/hpctrn20<br>Proxy Tunnel                                        | • • •                                   | <pre>61 "status": "UP",<br/>62 "scratchDir": "/work/hpctrn20/"<br/>63 }</pre>                                                                                                    |
| NO                                                                    | ÷                                       | $(\uparrow)$                                                                                                    |

| ndeu ef transferieren fren langeier | togo.agaveapi.co/ap                                                                                                    | p/#/systems/edit/snelob-ex  |                          | iaaha522.w(2.14).   |
|-------------------------------------|----------------------------------------------------------------------------------------------------|-----------------------------|--------------------------|---------------------|
| Agave ToGo I Login Success          | Adave                                                                                                    | ToGo I System Editor Wizard | Kindle Clo               | ud Reader           |
|                                     | , light of the second second sec |                             |                          |                     |
| AGAVE TOGO 📃 🔍                      |                                                                                                    |                             | Ø                        | 후 🙂 × 쉰             |
|                                     | System Auth Server Port                                                                                                    |                             | 52 "maxNodes": 203,      | rNode" · 16         |
|                                     | 10                                                                                                    | o 0                         | 54 "mappedName": nul     | 11,                 |
|                                     |                                                                                                    | 0                           | 55 "maxUserJobs": -1     | 1,                  |
|                                     | Root Directory                                                                                                    |                             | 56 "customDirectives     | s": null            |
|                                     | · · · · · · · · · · · · · · · · · · ·                                                                                                    | ່ ຄ                         | 57 }                     |                     |
|                                     | /                                                                                                    | <b>U</b>                    | 58 ],                    |                     |
|                                     | Home Directory                                                                                                    |                             | 59 "globalDerault": fais | se,                 |
|                                     |                                                                                                    |                             | LSU",                    | computer at         |
|                                     | /home/hpctrn20                                                                                                    | 0                           | 61 "status": "UP",       |                     |
|                                     |                                                                                                    |                             | 62 "scratchDir": "/work/ | /hpctrn20/"         |
|                                     | Proxy Tunnel                                                                                                    |                             | 63 }                     |                     |
|                                     | NO                                                                                                    | ÷ 0                         |                          |                     |
|                                     | Туре                                                                                                    |                             |                          |                     |
|                                     | PASSWORD                                                                                                    | ÷ 0                         |                          |                     |
|                                     | Username                                                                                                    |                             |                          |                     |
|                                     | hpctrn20                                                                                                    | 0                           |                          |                     |
|                                     | Password                                                                                                    |                             |                          |                     |
|                                     | ····· •                                                                                                    | 0                           |                          |                     |
|                                     | Previous                                                                                                    | Next Submit                 |                          |                     |
|                                     |                                                                                                    |                             |                          |                     |
|                                     |                                                                                                    |                             | Back to Sys              | tems Use Definition |

| $\bullet \bullet \bullet < >$ |                          | C togo.agav            | eapi.co/app/#/systems  | /edit/shelob-execu-hpc | trn20 ඊ              |                      |                |
|-------------------------------|--------------------------|------------------------|------------------------|------------------------|----------------------|----------------------|----------------|
| Index of /media               | /images free-learning    | MIT OpenCou2008   Home | Alice in Computation L | and Gateways 201atev   | ways.org AmazonSmile | e OTRS :: Login phpE | SP, v(2.1.1)   |
| Aga                           | ave ToGo   Login Success |                        | Agave ToGo   Syste     | m Editor Wizard        |                      | Kindle Cloud Reader  | -              |
|                               | ્ર 📃 વ                   |                        |                        |                        |                      | (i) ÷=               | 🕑 <u>~</u> - 🕙 |
| Sy                            | /stem Builder            | Wizard                 |                        |                        |                      |                      | 00",           |
| ٧                             | You have successfully    | created/updated your s | ystem                  |                        |                      |                      |                |
| ID                            | )                        |                        | s                      | helob-execu-hpctrn20   | )                    |                      | - 60           |
| Na                            | ame                      |                        | s                      | helob supercomputer    | at LSU               |                      | - 60           |
| Sta                           | atus                     |                        | ι                      | IP                     |                      |                      | -              |
|                               | 100                      |                        |                        | YECUTION               |                      |                      | - 60           |
| ly ly                         |                          |                        |                        |                        |                      |                      | - 11           |
| De                            | escription               |                        | 5                      | helob supercomputer    | at LSU               |                      |                |
|                               |                          |                        |                        |                        |                      |                      | _              |
|                               |                          | Username               |                        |                        | Close Brows          | e Files Create A     | рр             |
|                               |                          | hpotrn20               | <b>Ý</b> 0             |                        |                      |                      |                |
|                               |                          | Password               | <b>~</b> 0             |                        |                      |                      |                |
|                               |                          | Previous               | Next                   | Submit                 |                      |                      |                |
|                               |                          |                        |                        |                        |                      |                      | 1              |

|   |                                    | I fogo.agave               | eapi.co/app/#/data/explorer/shelob-storage-hpctrn20/ | Ċ                       |                     |
|---|------------------------------------|----------------------------|------------------------------------------------------|-------------------------|---------------------|
|   | Index of /media/images free-learni | ing MIT OpenCou2008   Home | Alice in Computation Land Gateways 201ateways.org    | AmazonSmile OTRS :: Log | in phpESP, v(2.1.1) |
|   | Agave ToGo   Login Succ            | cess                       | Agave ToGo   File Explorer                           | Kindle Clo              | ud Reader -         |
| 1 | AGAVE TOGO                         | Q                          |                                                      | Ø                       | ≢ 🕑 × €             |
| * | Dashboard                          | Home 🔍 Data Explorer       |                                                      |                         | Quick Actions ~     |
|   | Apps                               | File Browser               |                                                      |                         | Ö                   |
|   | Data                               |                            |                                                      |                         | ~                   |
| 4 | Jobs                               | ■ Shelob at LSU : /        |                                                      |                         | + Create folder     |
|   | Metadata <                         |                            | Name 🔻                                               | Size                    | Date                |
|   | Monitors                           |                            | snome2                                               | 4KB                     | 3 days ago          |
|   | Notifications <                    |                            | 🖿 .mozilla                                           | 4KB                     | 3 days ago          |
|   | Systems                            |                            | 🖿 .pki                                               | 4KB                     | 8 hours ago         |
|   | Tags                               |                            | 🖿 .ssh                                               | 4KB                     | 9 hours ago         |
|   | UUIDs                              |                            | subversion                                           | 4KB                     | 3 days ago          |
|   | Community                          |                            | agave-deployment                                     | 4KB                     | 2 hours ago         |
|   | Feedback                           |                            | Contrast drawgau                                     | 4KB                     | 7 hours ago         |
|   | Support                            |                            | bash_history                                         | 28.5KB                  | a few seconds ago   |
|   |                                    |                            | bash_history3                                        | 364B                    | 7 hours ago         |
|   |                                    |                            | bash_logout                                          | 18B                     | 3 days ago          |
|   |                                    |                            | bash_profile                                         | 176B                    | 3 days ago          |
|   |                                    |                            | 🕒 .bashrc                                            | 124B                    | 3 days ago          |
|   |                                    |                            | 🕒 .emacs                                             | 500B                    | 3 days ago          |

## Create an Agave App

Back to working with Agave TOGO to run our job

|                                      | ß                          |                  |           | 🗎 togo.agaveapi.co                 | app/#/apps                                                                 | C                    |            |           |                    |                          |
|--------------------------------------|----------------------------|------------------|-----------|------------------------------------|----------------------------------------------------------------------------|----------------------|------------|-----------|--------------------|--------------------------|
| Index of /media/images free-learning | MIT OpenCou20              | 08   Home Alice  | in Comp   | putation Land Gateways             | 201ateways.org AmazonSmile                                                 | User Service         | HPC Sys    | tems (    | OTRS :: Login p    | hpESP, v(2.1.1)          |
| Agave ToGo   Login Success           |                            | Agave ToGo       | App M     | anager                             | Agave ToGo   Login Suc                                                     | cess                 |            | ht        | tps://togo.agavea  | pi.co/app/               |
|                                      | ۹                          |                  |           |                                    |                                                                            |                      |            |           | 0 ≇                | 🕑 × 🕘                    |
| Dashboard                            | Home 🔍 Apps                |                  |           |                                    |                                                                            |                      |            |           |                    | Quick Actions $\backsim$ |
| > Apps                               |                            | a a mont         |           |                                    |                                                                            |                      |            |           |                    | Å                        |
| Data                                 | Apps Mana                  | agement          | Vanage    | your collection of app             | OS                                                                         |                      |            |           |                    | ¥                        |
| Jobs                                 | () Anns M                  | anagement        |           |                                    |                                                                            |                      |            |           |                    |                          |
| Metadata <                           |                            |                  |           |                                    |                                                                            |                      |            |           |                    | + New App                |
| Monitors                             | <b>T</b> Filter            |                  |           |                                    |                                                                            |                      |            |           |                    |                          |
| Notifications <                      |                            |                  |           |                                    | O Coarab Toolo                                                             |                      |            |           |                    |                          |
| Systems                              |                            |                  |           |                                    | Q Search Tools                                                             |                      |            |           |                    |                          |
| Tags                                 |                            |                  | Ver       |                                    |                                                                            |                      |            | Rev       |                    |                          |
| UUIDs                                | ID                         | Name             | sio<br>n  | Label                              | Short Description                                                          | Exec.<br>System      | Pub<br>lic | isio<br>n | Last<br>Modified A | Actions                  |
| Community                            | drawgau-                   | drawgau-         | 0.1.      | draw curve                         | gaussian curve                                                             | qb-exec-             | fals       | 1         | 2 days ago         | Actions ~                |
| Feedback                             | 0.1.0                      | Kildxioi         | Ŭ         |                                    |                                                                            | MICANO               | Ŭ          |           |                    |                          |
| Support                              | shell-<br>runner-<br>0.1.0 | shell-<br>runner | 0.1.<br>0 | Execute a<br>command at a<br>shell | This will execute whatever<br>command you give in the<br>command parameter | qb-exec-<br>ktraxler | fals<br>e  | 4         | 2 days ago         | Actions ~                |
|                                      | cloud-                     | cloud-           | 0.1.      | Run your code in the cloud         | Generic template for                                                       | docker.tacc          | true       | 1         | 5 months           | Actions ~                |
|                                      | 0.1.0u1                    |                  | J         |                                    | Agave's Dockerized cloud.                                                  |                      |            |           |                    |                          |
|                                      | jfonner-<br>fork-1.0       | jfonner-fork     | 1.0       | Remote command execution script    | Simple app for running a user-defined command on a remote system           | stampede-<br>fonner  | fals<br>e  | 1         | 5 months<br>ago    | Actions ~                |
|                                      | cactus-                    | cactus-          | 1.0       | Cactus                             | Solves PDEs                                                                | shelob-              | fals       | 3         | 5 months           | Actions ~                |

|                                      | C 🔒 togo.agaveapi.co/app                                         | p/#/apps/new                             | • •                                                |
|--------------------------------------|------------------------------------------------------------------|------------------------------------------|----------------------------------------------------|
| Index of /media/images free-learning | ing MIT OpenCou2008   Home Alice in Computation Land Gateways 20 | 01ateways.org AmazonSmile User Service H | IPC Systems OTRS :: Login phpESP, v(2.1.1) >>      |
| Agave ToGo   Login Success           | Agave ToGo   App Builder Wizard                                  | Agave ToGo   Login Success               | https://togo.agaveapi.co/app/ +                    |
|                                      | Q                                                                |                                          | ⊙ ≆ 🕗 ~ 🖯                                          |
| 🕋 Dashboard                          |                                                                  |                                          |                                                    |
| Apps                                 | App Builder Wizard                                               |                                          | 0                                                  |
| 🛢 Data                               |                                                                  |                                          |                                                    |
| 🛷 Jobs                               | You can re-use an existing App definition template and provi     | ide your own Name and Dependencies:      |                                                    |
| 🕼 Metadata 🧹 <                       | Section App Builder Wizard - Step 1 OF 6                         |                                          | Form Code Split                                    |
| Monitors                             |                                                                  |                                          |                                                    |
| Notifications <                      | 1 2 3                                                            | 4 1 {<br>2 "name": "shell                | -runner",                                          |
| Systems                              | Basics Dependencies Environment Pa                               | 3 "version": "0.<br>4 "helpURI": "ht     | 1.0",<br>tp://developer.agaveapi.co/",             |
| 📎 Tags                               |                                                                  | 5 "label": "Exec                         | ute a command at a shell",                         |
| Q UUIDs                              |                                                                  | 7 "defaultMaxRun                         | Time": "01:00:00",                                 |
| 😁 Community                          | Name                                                             | whatever command<br>parameter",          | you give in the command                            |
| Feedback                             | shell-runner                                                     | 9 "longDescripti<br>whatever command     | on": "This will execute<br>you give in the command |
|                                      | The name of the application. The name does not have to be        | unique, parameter",                      |                                                    |
|                                      | but the combination of name and version does.                    | 10 "executionSyst<br>11 "executionType   | em": "",<br>": "CLI",                              |
|                                      | Version                                                          | 12 "parallelism":                        | "SERIAL",                                          |
|                                      | 0.1.0                                                            | 13 "deploymentPat<br>runner_0 1 0"       | h": "ktraxler/apps/shell-                          |
|                                      | The version of the application in #.#.# format. While the vers   | ion does 14 "deploymentSys               | tem": "storage.example.com",                       |
|                                      | not need to be unique, the combination of name and version       | does 15 "templatePath"                   | : "wrapper.sh",                                    |
|                                      | have to be unique.                                               | 16 "testPath": "t                        | est/test.sh",                                      |
|                                      | Label                                                            | 18 "execute",                            |                                                    |
|                                      | Evenues a command at a shall                                     | 19 "awesome",                            |                                                    |
|                                      | Execute a command at a shell                                     | 20 "demo"                                |                                                    |
|                                      | Label for use in forms generated by the jobs service             | 21 J,                                    |                                                    |

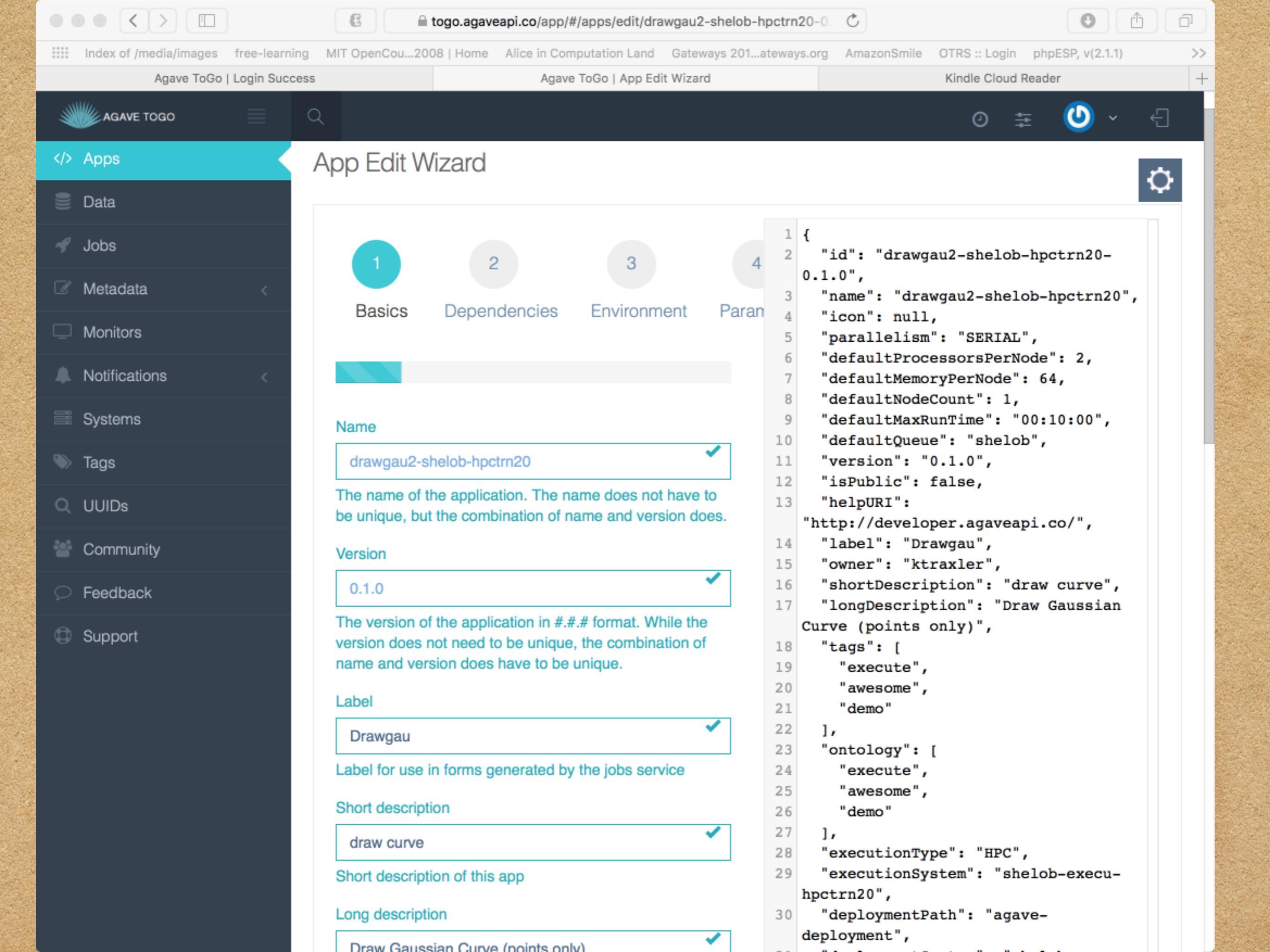

|                                      | C ago.agaveapi.co/app/#/apps/edit/drawgau2-sh                                   | elob-hpctrn20-0. Č                                                                                                    |                                                                               |
|--------------------------------------|---------------------------------------------------------------------------------|----------------------------------------------------------------------------------------------------|-------------------------------------------------------------------------------|
| Index of /media/images free-learning | MIT OpenCou2008   Home Alice in Computation Land Gateways                       | 201ateways.org AmazonSmile                                                                                                    | OTRS :: Login phpESP, v(2.1.1)                                                |
| Agave ToGo   Login Success           | Agave ToGo   App Edit Wizard                                                    |                                                                                                    | Kindle Cloud Reader                                                           |
| AGAVE TOGO 📃 C                       |                                                                                 |                                                                                                    | 0 # 🕐 < -                                                                     |
|                                      | Short description<br>draw curve<br>Short description of this app                | 26 "demo"<br>27 ],<br>28 "executionTyp<br>29 "executionSys<br>hpctrn20",                                                                          | pe": "HPC",<br>stem": "shelob-execu-                                          |
|                                      | Long description Draw Gaussian Curve (points only) Full description of this app | 30 "deploymentPa<br>deployment",<br>31 "deploymentSy<br>storage-hpctrn2<br>32 "templatePath                                                       | ath": "agave-<br>ystem": "shelob-<br>20",<br>n": "drawgau-                    |
|                                      | Tags × tags                                                                     | <pre>wrapper.txt", 33 "testPath": ' 34 "checkpointak 35 "modules": [] 36 "inputs": [ 37 {</pre>                                                   | 'test.txt",<br>ble": false,<br>,                                              |
|                                      | tags ×<br>awesome ✓                                                             | 38       "id": "pa         39       "value":         40       "valida         41       "visib]         42       "requine         43       "order" | arfile", { ator": "", le": true, red": true, ': 0.                            |
|                                      | tags ×<br>demo                                                                  | 44     "enquot       45     "defaul       46     },       47     "details"       48     "label"                                                   | <pre>ce": false,<br/>lt": "input.txt"<br/>': {<br/>': "input for the</pre>    |
|                                      | + Add<br>Array of terms you may associate with this app<br>Help URL             | program",<br>49 "descri<br>50 "argume<br>51 "showAr<br>52 "repeat                                                                                 | iption": null,<br>ent": "input.txt",<br>rgument": false,<br>tArgument": false |
|                                      | http://developer.agaveapi.co/                                                   | 53 },<br>54 "semantic<br>55 "minCar<br>56 "maxCar                                                                                                 | cs": {<br>cdinality": 1,<br>cdinality": 1,                                    |
|                                      | Ontology                                                                        | 57 Tontolo<br>58 "fileTy<br>59 }                                                                                                    | ypes": []                                                                     |

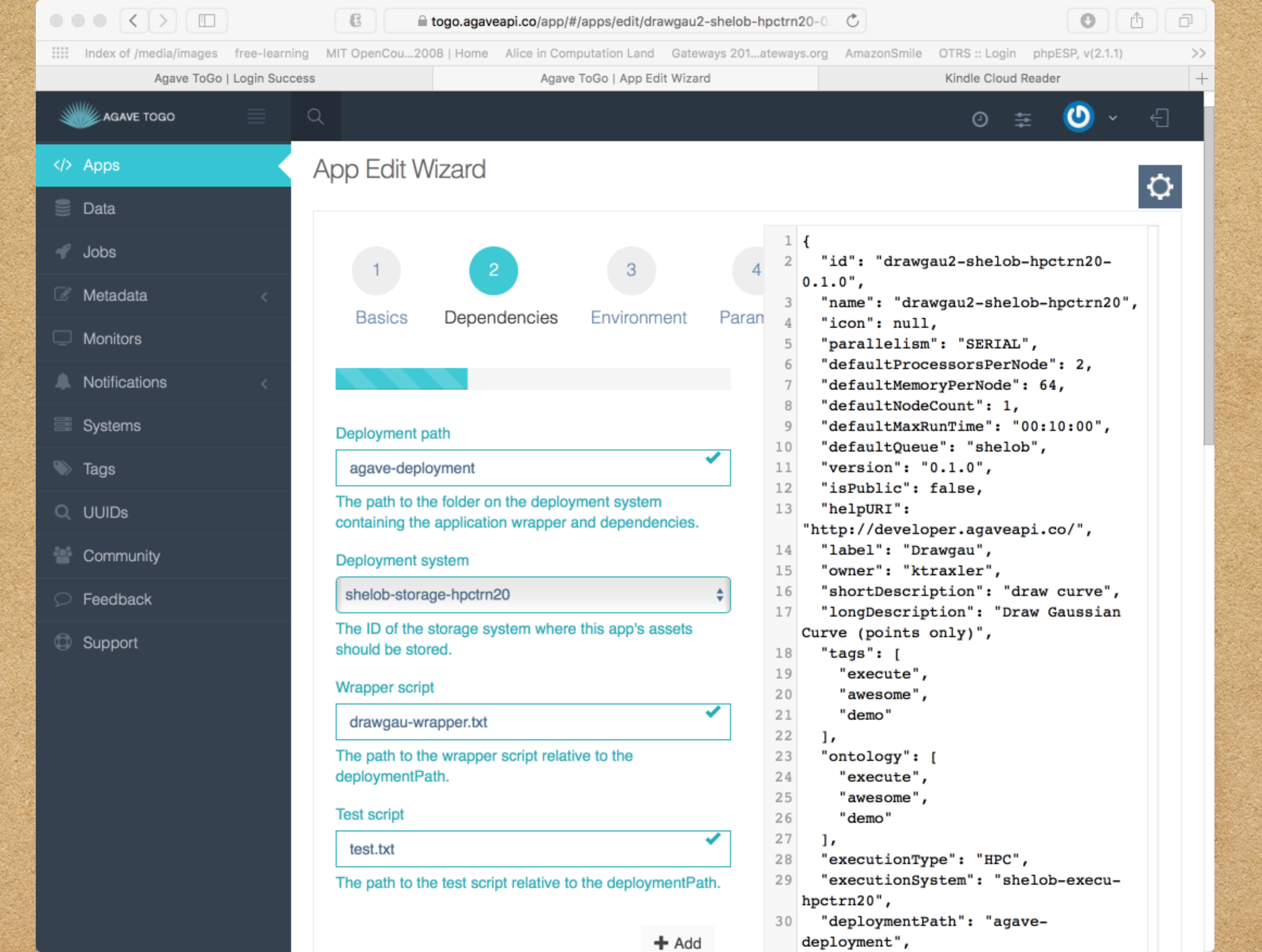

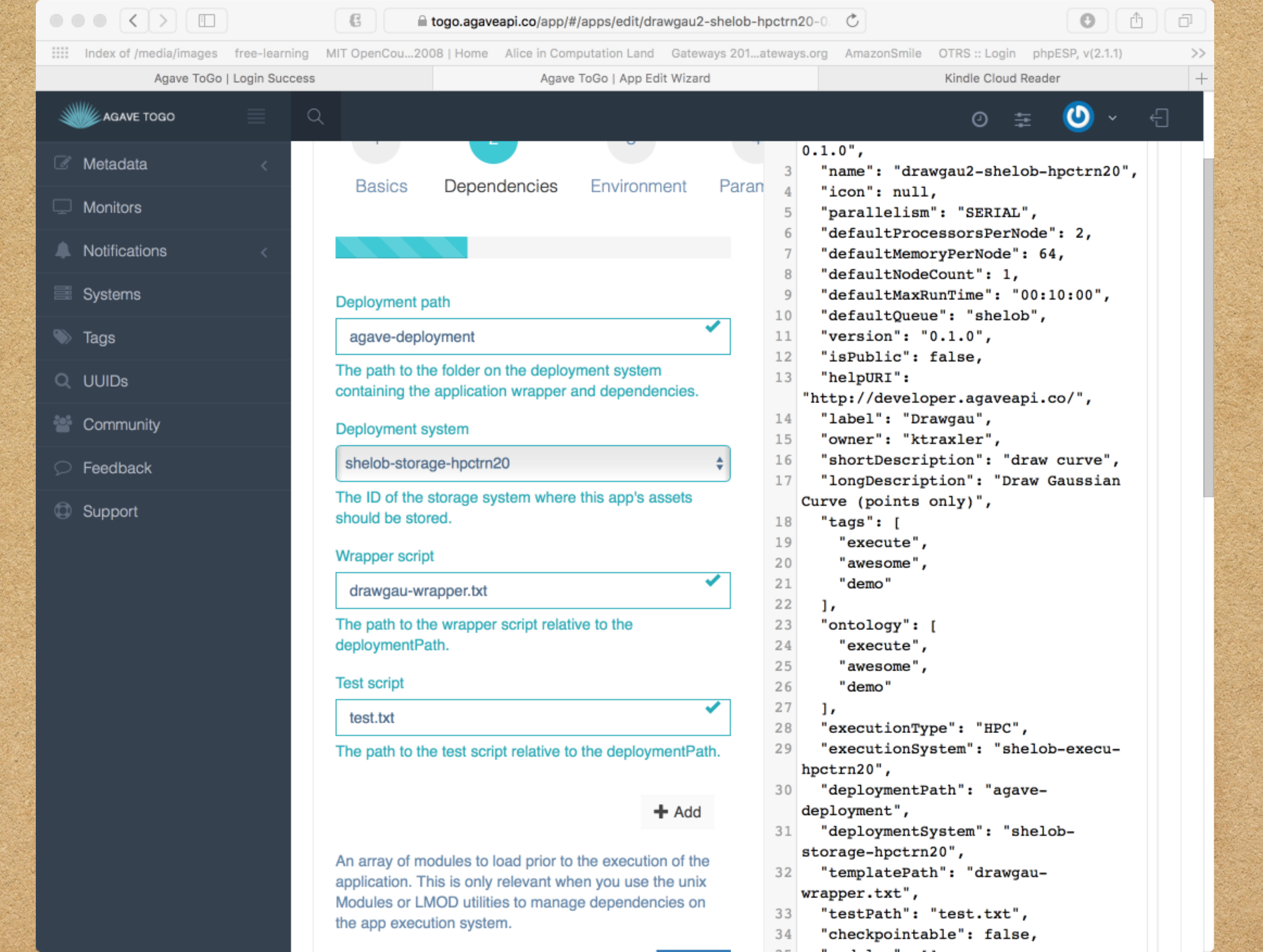

| Active TeO e Li se la Ossa | Appun ToOs LAss Edit Missed                                                                                                    | Kindle Olaud Dandar                                                                                                    |
|----------------------------|----------------------------------------------------------------------------------------------------|----------------------------------------------------------------------------------------------------|
| Agave ToGo   Login Succes  | s Agave ToGo   App Edit Wizard                                                                                                    | Kindle Cloud Reader                                                                                                    |
| AGAVE TOGO                 |                                                                                                    | 0 🏗 🕗 🗸 -                                                                                                    |
| Tags                       | agave-deployment                                                                                                    | 11 "version": "0.1.0",<br>12 "isPublic": false                                                                                  |
| UUIDs                      | The path to the folder on the deployment system containing the application wrapper and dependencies.                                                                                             | <pre>13 "helpURI":<br/>"http://developer.agaveapi.co/",</pre>                                                                   |
| Community                  | Deployment system                                                                                                    | <pre>14 "label": "Drawgau",<br/>15 "owner": "ktraxler",</pre>                                                                   |
| Feedback                   | shelob-storage-hpctrn20                                                                                                    | <pre>16 "shortDescription": "draw curve", 17 "longDescription": "Draw Caussian</pre>                                            |
| Support                    | The ID of the storage system where this app's assets should be stored.                                                                                                    | Curve (points only)",<br>18 "tags": [                                                                                           |
|                            | Wrapper script                                                                                                    | <pre>19 "execute", 20 "awesome",</pre>                                                                                          |
|                            | drawgau-wrapper.txt                                                                                                    | 21 "demo"<br>22 1.                                                                                                    |
|                            | The path to the wrapper script relative to the deploymentPath.                                                                                                    | <pre>23 "ontology": [ 24 "execute",</pre>                                                                                       |
|                            | Test script                                                                                                    | 25 "awesome",<br>26 "demo"                                                                                                    |
|                            | test.txt                                                                                                    | <pre>27 ], 28 "executionType": "HPC",</pre>                                                                                     |
|                            | The path to the test script relative to the deploymentPath.                                                                                                    | <pre>29 "executionSystem": "shelob-execu-<br/>hpctrn20",</pre>                                                                  |
|                            | + Add                                                                                                    | 30 "deploymentPath": "agave-<br>deployment", 31 "deploymentSystem": "shelob-                                                    |
|                            | An array of modules to load prior to the execution of the application. This is only relevant when you use the unix Modules or LMOD utilities to manage dependencies on the app execution system. | <pre>storage-hpctrn20", 32 "templatePath": "drawgau- wrapper.txt", 33 "testPath": "test.txt", 34 "checkpointable": false,</pre> |
|                            | Previous Next Submit                                                                                                    | 35 "modules": [],                                                                                                    |
|                            |                                                                                                    |                                                                                                    |
|                            |                                                                                                    |                                                                                                    |

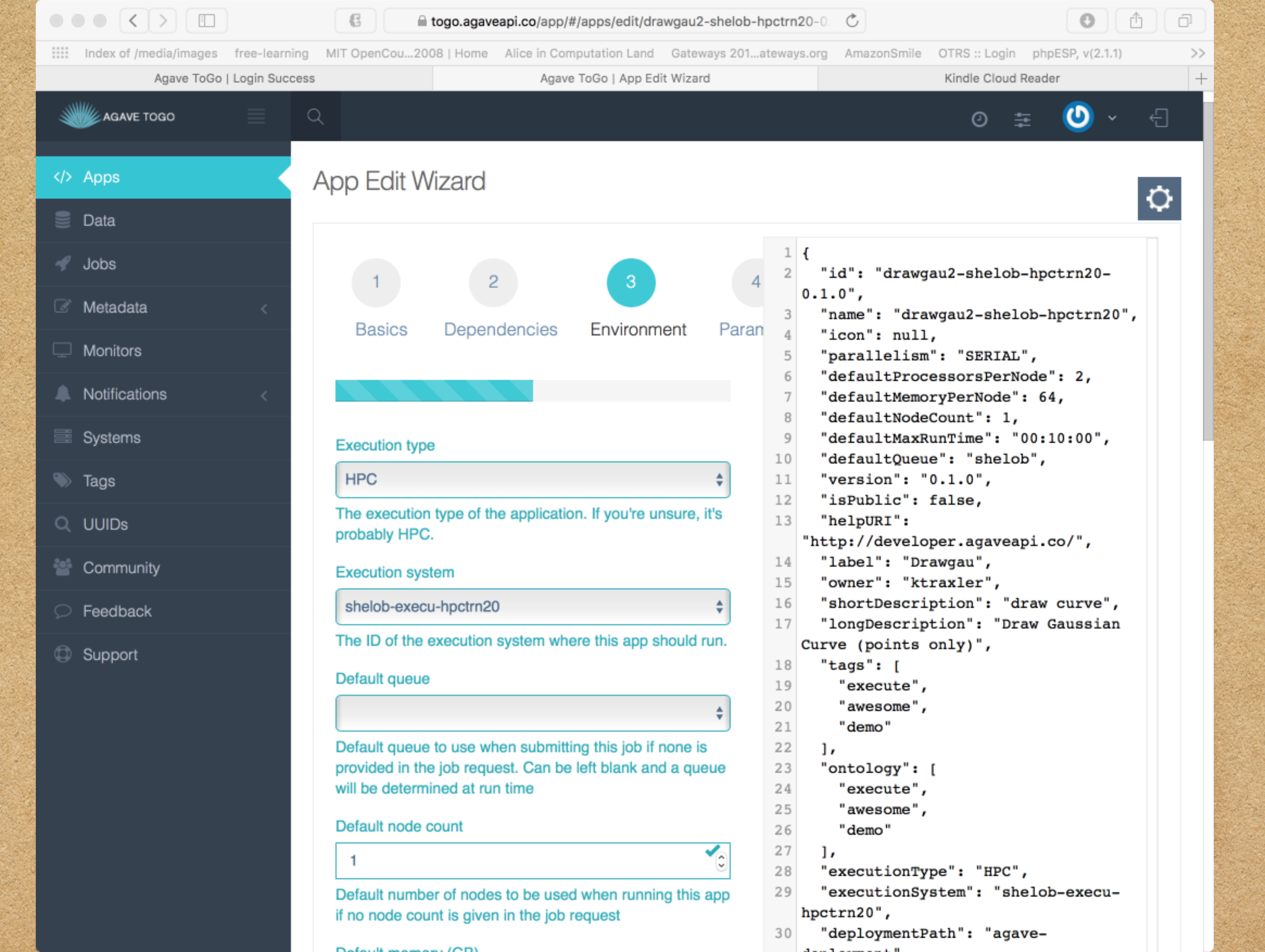

|                                      | € a togo.agaveapi.co/app/#/apps/edit/drawgau2-shelo                                                                                                    | b-hpctrn20-0. Č          |                                                                                                    |
|--------------------------------------|----------------------------------------------------------------------------------------------------|--------------------------|----------------------------------------------------------------------------------------------------|
| Index of /media/images free-learning | MIT OpenCou2008   Home Alice in Computation Land Gateways 20                                                                                                    | 1ateways.org AmazonSmile | OTRS :: Login phpESP, v(2.1.1)                                                                                                    |
| Agave ToGo   Login Success           | Agave ToGo   App Edit Wizard                                                                                                    |                          | Kindle Cloud Reader                                                                                                    |
| AGAVE TOGO                           |                                                                                                    |                          | ◎ ≆ 🕗                                                                                                    |
|                                      | 1   Default number of nodes to be used when running this app if no node count is given in the job request Default memory (GB)   64   0   Default memory in GB to be used when running this app if no memory is given in the job request   Default processor count   2   Default number of processors per node to be used when running this app if no processor count is given in the job request   Default number of processors per node to be used when running this app if no processor count is given in the job request   Default run time   0:10:00   Image: Count of the application of the used when running this app if no processor count is given in the job request   Default run time   0:10:00   Image: Count of the application of the used when running this app if no processor count is given in the job request   Default run time   1   Image: Count of the used when running this app if no processor count is given in the job request   Default run time   Image: Count of the used when running this app if no processor count is given in the job request   Default run time to be used when running this app if no processor count is given in the job request   Default period   Default max run time to be used when running this app if no processor count is given in the job request   Default period   Image: Count of the used when running this use processor count is given in the job request   Default period   Default period   Image: Count of the used when running this use processor count is given in the job request   Default period | <pre>20</pre>            | <pre>%": "HPC",<br/>tem": "shelob-execu-<br/>th": "agave-<br/>stem": "shelob-<br/>)",<br/>": "drawgau-<br/>test.txt",<br/>le": false,<br/>,<br/>rfile",<br/>{<br/>tor": "",</pre> |

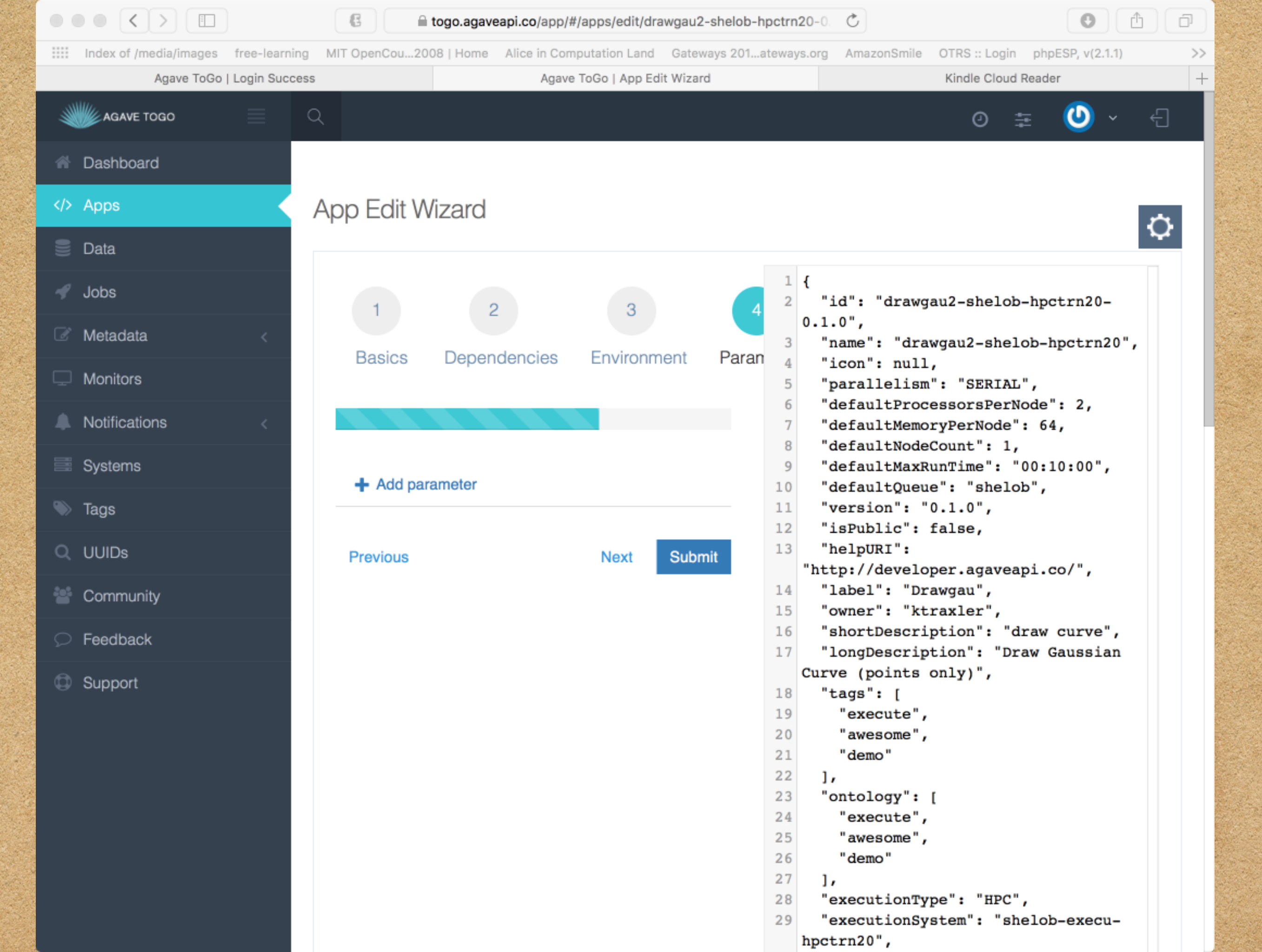

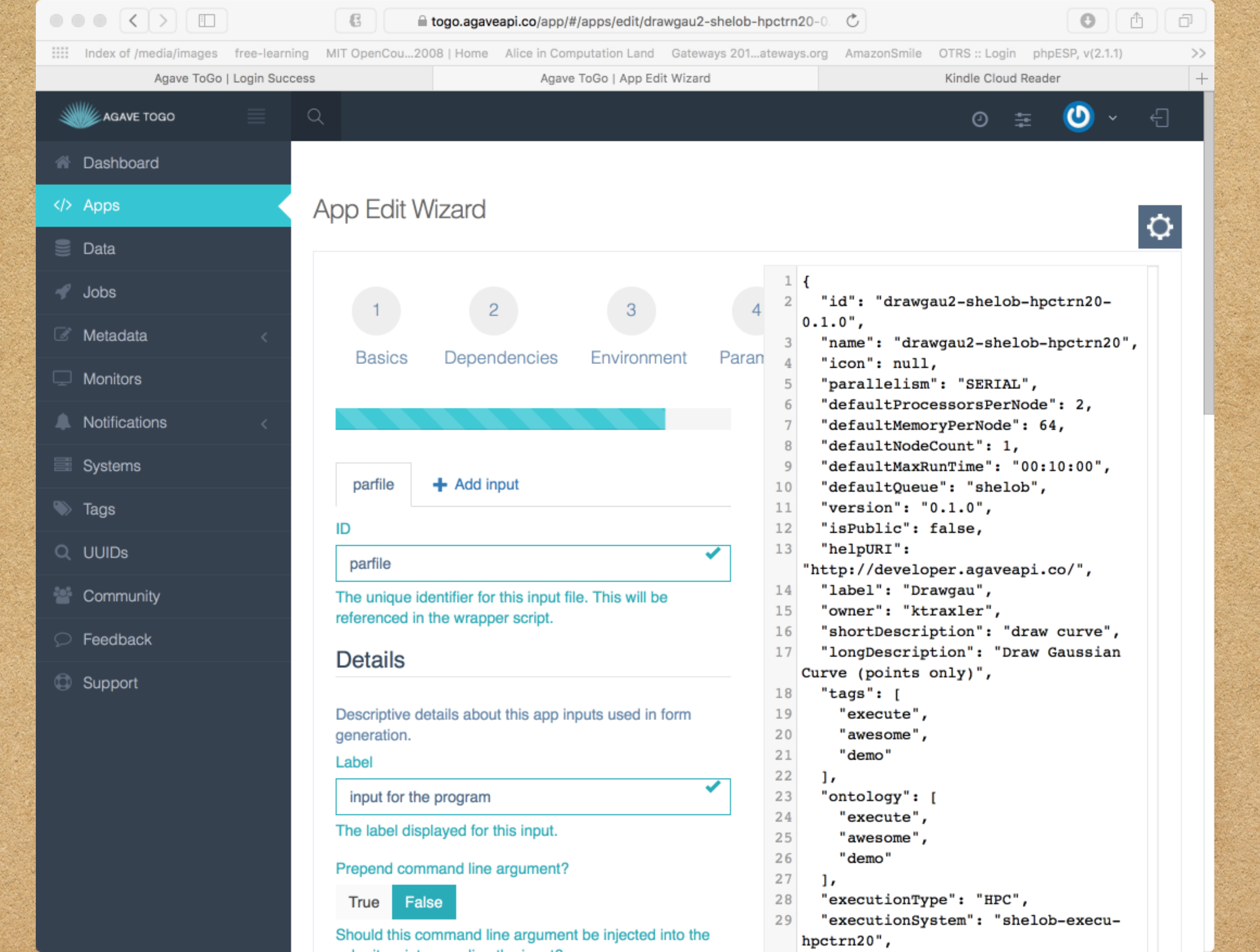

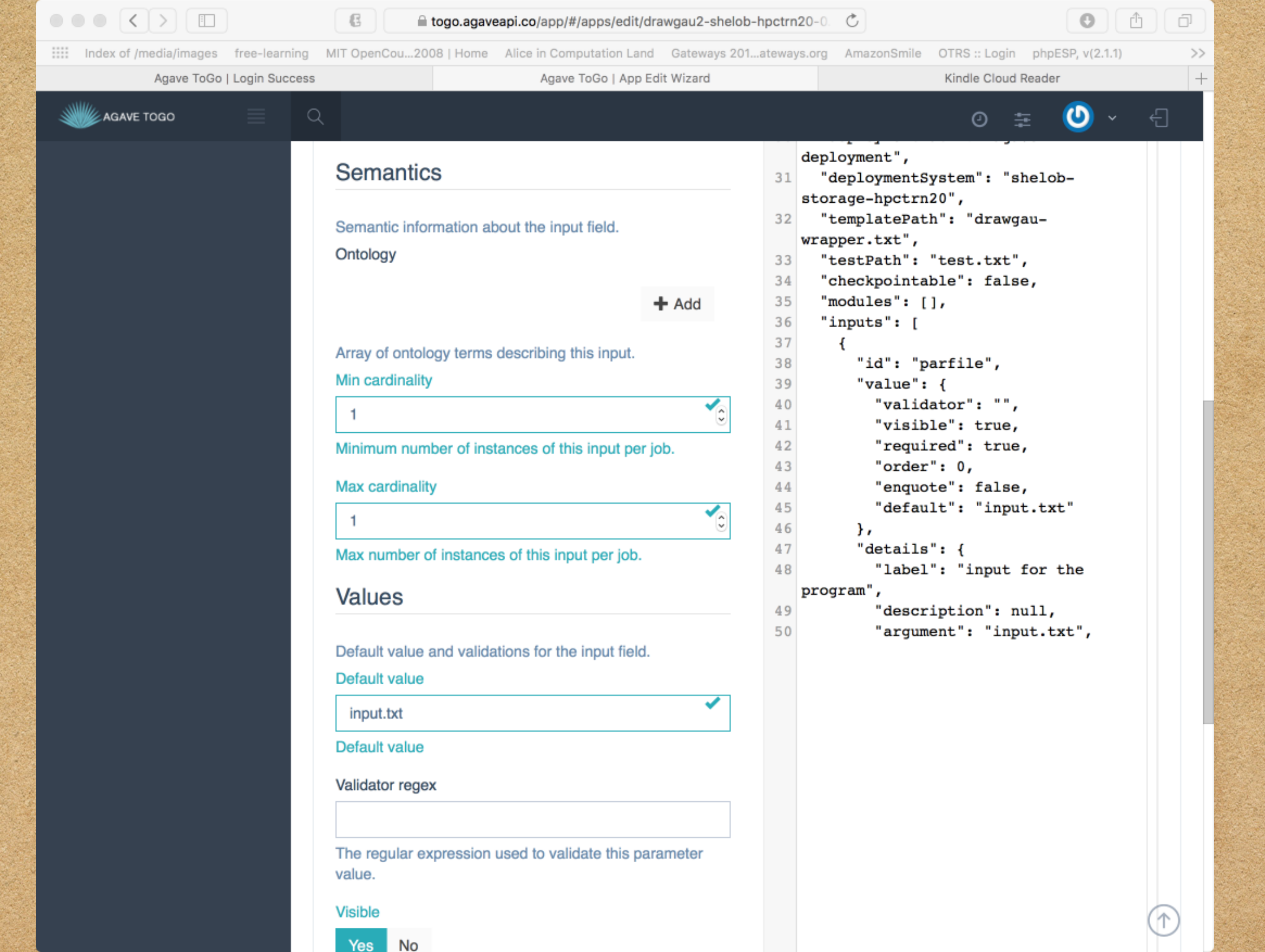

| togo.agaveapi.co/app/#/apps/edit/drawgau2-shelob-h                                                                                                    | -hpctrn20-0. Č                                                                                                    | ð                                                                                                    |
|----------------------------------------------------------------------------------------------------|----------------------------------------------------------------------------------------------------|----------------------------------------------------------------------------------------------------|
| 08   Home Alice in Computation Land Gateways 201                                                                                                    | ateways.org AmazonSmile OTRS :: Login phpESP, v(2.1.1)                                                                                                    | >>                                                                                                    |
| Agave ToGo   App Edit Wizard                                                                                                    | Kindle Cloud Reader                                                                                                    | +                                                                                                    |
|                                                                                                    | 0 🏗 🕗 ~ ·                                                                                                    | Ð                                                                                                    |
| anand line argument?<br>mmand line argument be injected into the breceding the input?<br>S<br>mation about the input field.<br>If Add<br>ber of instances of this input per job.<br>of instances of this input per job.<br>and validations for the input field. | <pre>26 "demo"<br/>27 ],<br/>28 "executionType": "HPC",<br/>29 "executionSystem": "shelob-execu-<br/>hpctrn20",<br/>30 "deploymentPath": "agave-<br/>deploymentSystem": "shelob-<br/>storage-hpctrn20",<br/>31 "templatePath": "drawgau-<br/>wrapper.txt",<br/>32 "templatePath": "drawgau-<br/>wrapper.txt",<br/>33 "testPath": "test.txt",<br/>34 "checkpointable": false,<br/>35 "modules": [],<br/>36 "inputs": [<br/>37 {<br/>38 "id": "parfile",<br/>39 "value": {<br/>40 "validator": "",<br/>41 "visible": true,<br/>42 "required": true,<br/>43 "order": 0,<br/>44 "enquote": false,<br/>45 "default": "input.txt"<br/>46 },<br/>47 "details": {<br/>48 "label": "input for the<br/>49 program",<br/>49 "description": null,<br/>50 "argument": "input.txt",</pre> |                                                                                                    |
|                                                                                                    | ber of instances of this input per job.                                                                                                    | <pre>depend of instances of this input per job.  42     "required": true,     "order": 0,     "enquote": false,     "default": "input.txt" 46     },     "details": {         "label": "input for the         program",         "description": null,         "argument": "input.txt",         "         A         A         A</pre> |

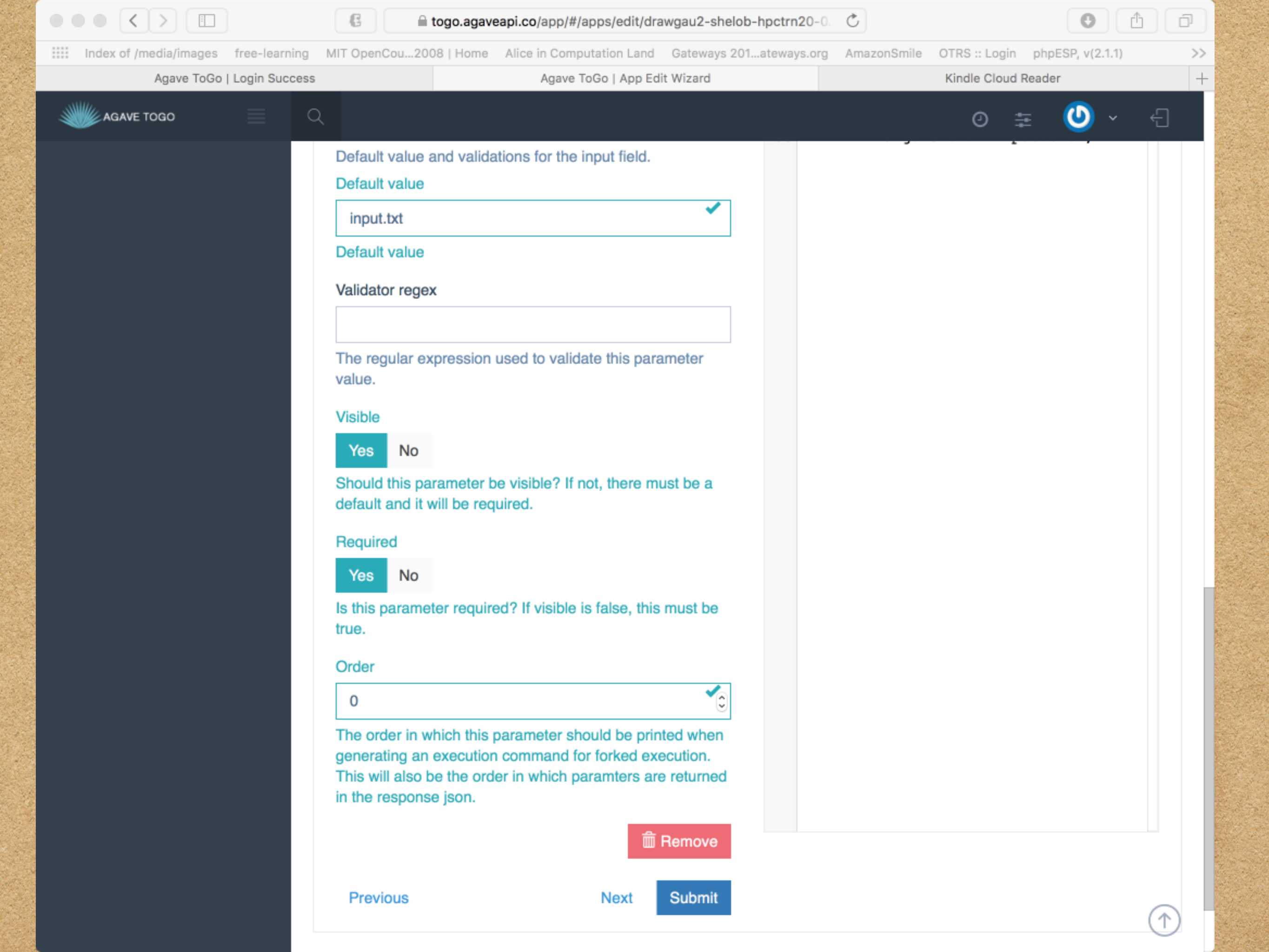

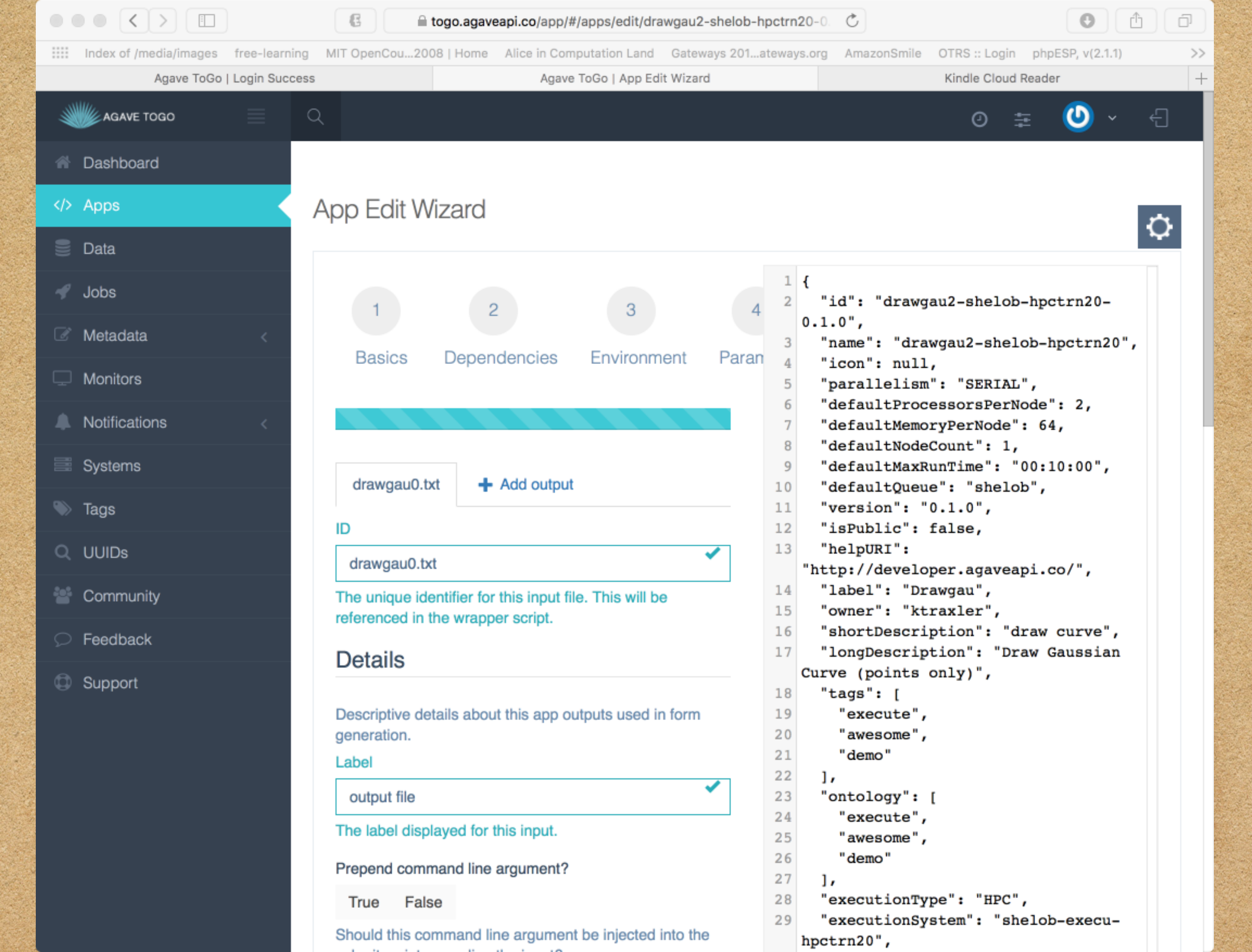

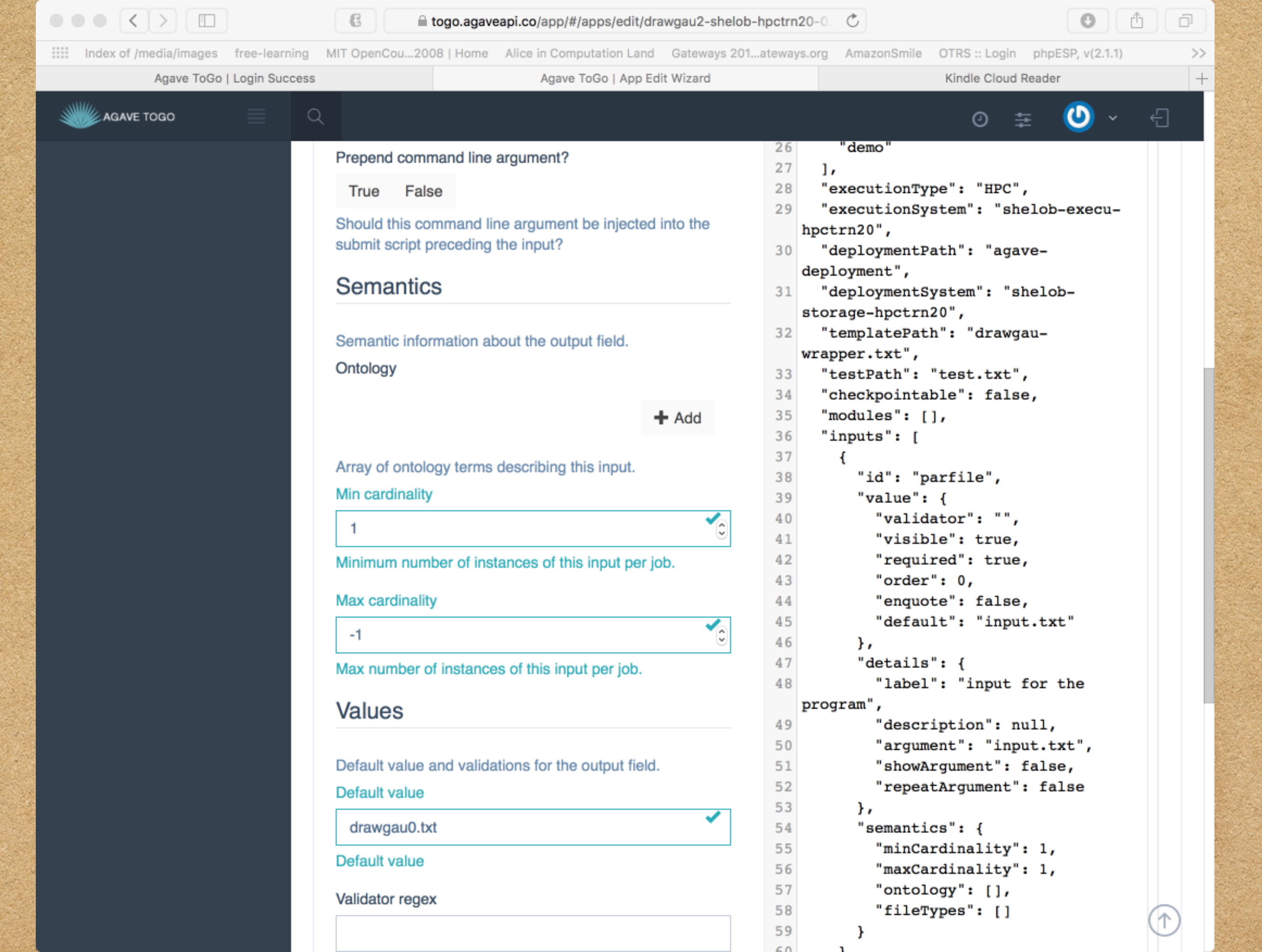

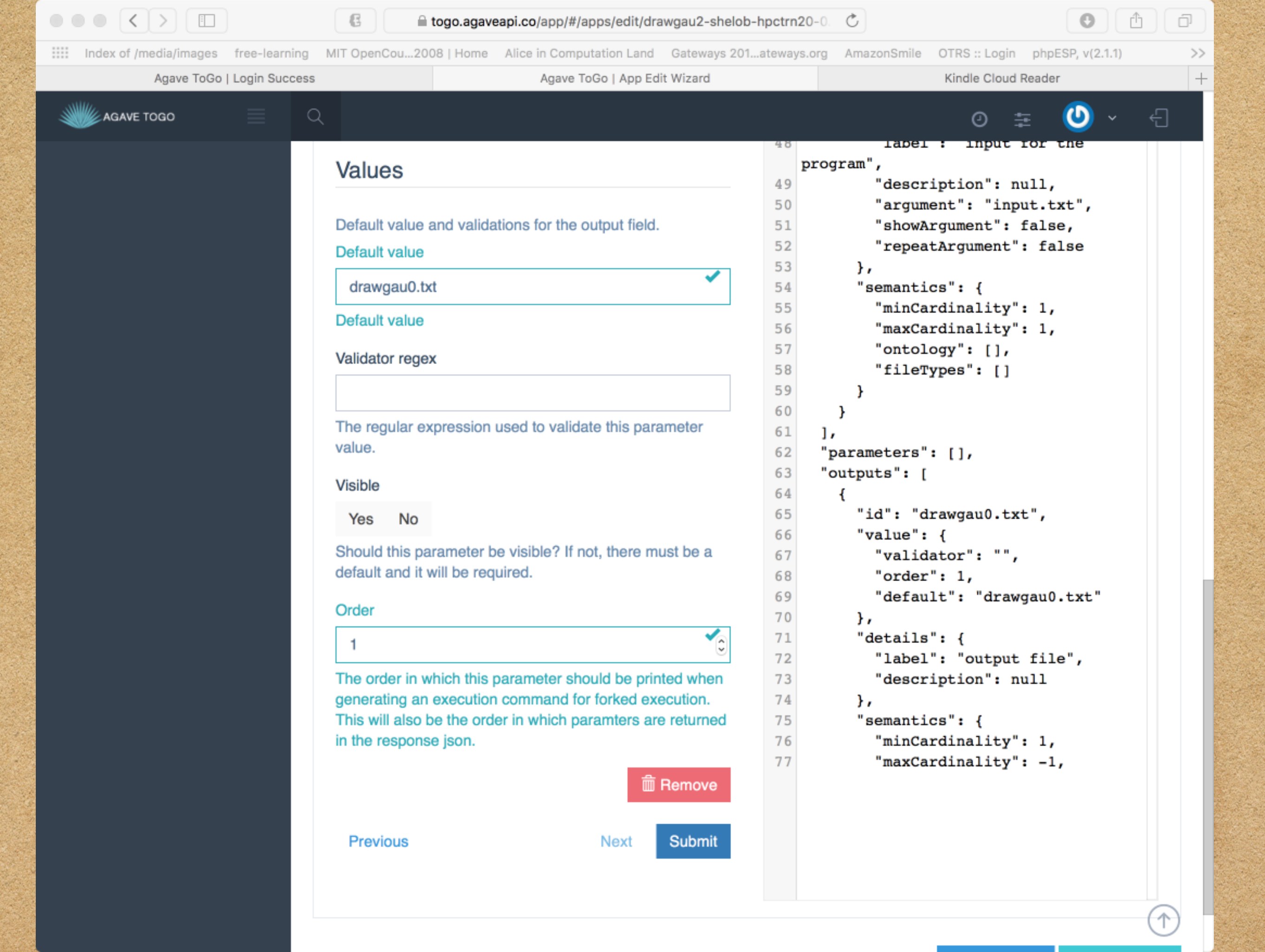

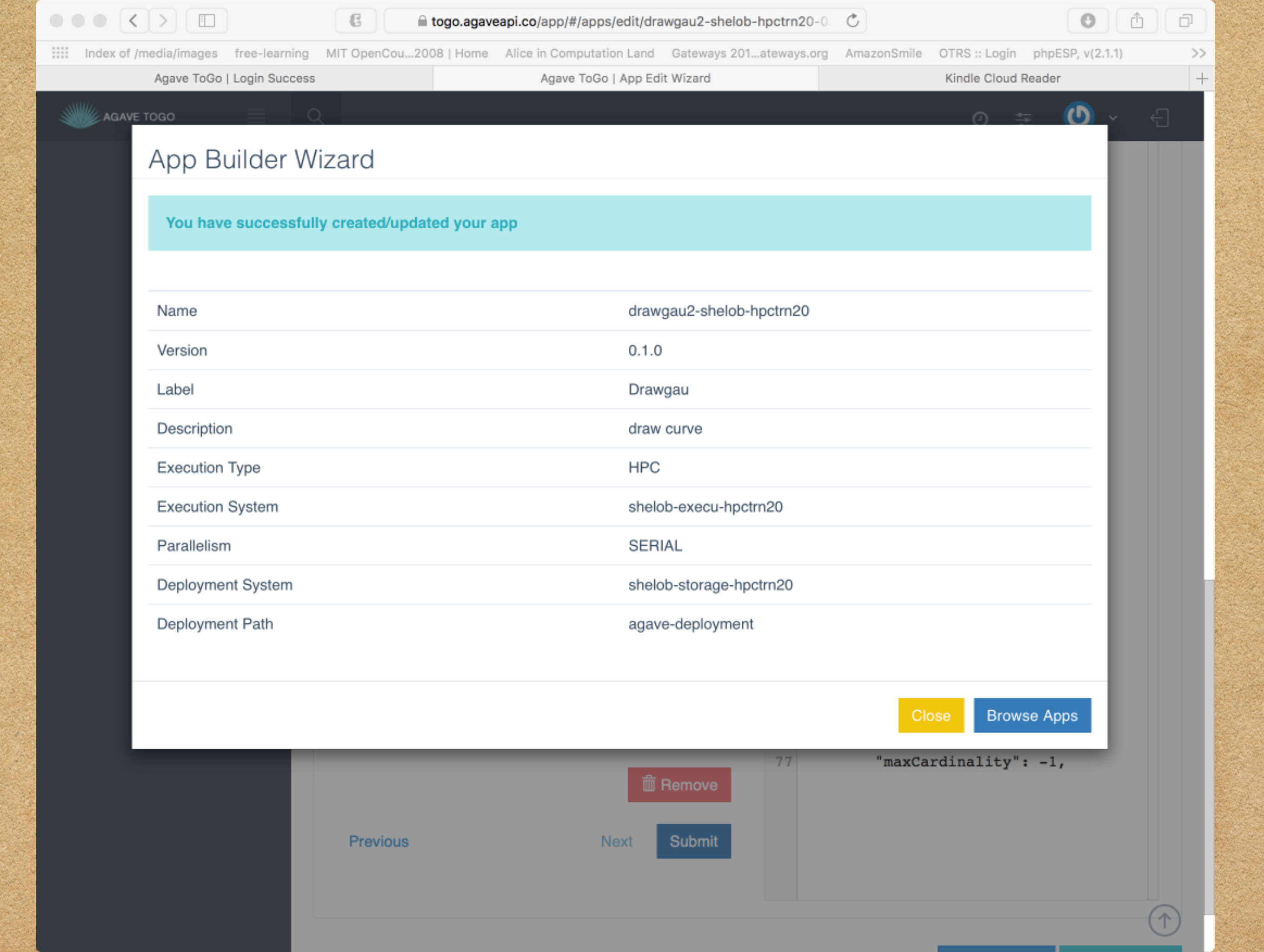

|           | and the second second | the second second | and the second second second second second second second second second second second second second second second |                               | and the second show           | and the second | and a strate of |                  | Lie de la constante de la constante de la constante de la constante de la constante de la constante de la const | the second second second second second second second second second second second second second second second s | and the state           |
|-----------|-----------------------|-------------------|----------------------------------------------------------------------------------------------------|-------------------------------|-------------------------------|----------------|-----------------|------------------|----------------------------------------------------------------------------------------------------|----------------------------------------------------------------------------------------------------|-------------------------|
|           |                       |                   | E .                                                                                                    | togo.agaveapi.co/app/#/d      | ata/explorer/data.agaveapi.co | /ktraxler/arch | ive/jobs/job-   | C                |                                                                                                    | 0                                                                                                    | D                       |
| Index o   | of /media/images      | free-learnir      | ng MIT OpenCou2008   Home                                                                                        | Alice in Computation Land     | Gateways 201ateways.org       | AmazonSmile    | OTRS :: Login   | phpESP, v(2.1.1) | User Service HPC System                                                                                         | าร                                                                                                    | >>                      |
|           | ٧                     | Vebex Enterpr     | ise Site                                                                                                    |                               | Agave ToGo   Login Success    |                |                 |                  | Agave ToGo   File Explorer                                                                                      |                                                                                                    | +                       |
| AGA       | AVE TOGO              | ≡                 | Q                                                                                                    |                               |                               |                |                 |                  | 0 ≢                                                                                                    | <b>()</b> ~ 4                                                                                                  | Ð                       |
| n Dashb   | ooard                 |                   | Home 🔍 Data Explorer                                                                                             |                               |                               |                |                 |                  |                                                                                                    | Quick Actions                                                                                                  | 5 ~                     |
| <> Apps   |                       |                   | File Browser                                                                                                    |                               |                               |                |                 |                  |                                                                                                    | 3                                                                                                    | 3                       |
| 📄 Data    |                       |                   |                                                                                                    |                               |                               |                |                 |                  |                                                                                                    | ,                                                                                                    | ~                       |
| 🖋 Jobs    |                       |                   | Agave Cloud Storage :                                                                                            | ktraxler/archive/jobs/job     | -964575848630709785-24        | 2ac11c-        |                 |                  | +                                                                                                    | Create folder                                                                                                  | <b>≛</b> ∪ <sub>l</sub> |
| 🖉 Metad   | lata                  | <                 | 0001-007                                                                                                    |                               |                               |                | _               |                  |                                                                                                    |                                                                                                    |                         |
| Monito    | ors                   |                   | 🚔 ktraxler / 👘 archi                                                                                             | ve / 🖆 jobs / 🖆 job           | -964575848630709785-24        | 2ac11c-0001    | -007 / 💾        |                  |                                                                                                    |                                                                                                    |                         |
| A Notific | cations               | <                 |                                                                                                    | Name <b>V</b>                 |                               |                | Size            |                  | Date                                                                                                    |                                                                                                    |                         |
| Syster    | ms                    |                   |                                                                                                    | agave.log                     |                               |                | 398B            |                  | 2 minutes ago                                                                                                   |                                                                                                    |                         |
| 📎 Tags    |                       |                   |                                                                                                    | C drawgau-0612                | -0827-9645758486307097        | 85-242ac11c    | 1.1KB           |                  | 2 minutes ago                                                                                                   |                                                                                                    |                         |
| Q UUIDs   | S                     |                   |                                                                                                    | 0001-007.611                  |                               |                |                 |                  |                                                                                                    |                                                                                                    |                         |
| 皆 Comm    | nunity                |                   |                                                                                                    | drawgau-0612-<br>0001-007.out | 0827-9645758486307097         | 85-242ac11c    | - 5.8KB         |                  | 2 minutes ago                                                                                                   |                                                                                                    |                         |
| 💭 Feedb   | back                  |                   |                                                                                                    |                               |                               |                |                 |                  |                                                                                                    |                                                                                                    |                         |
| Suppo     | ort                   |                   |                                                                                                    | nodefile.txt                  |                               |                | 10B             |                  | 2 minutes ago                                                                                                   |                                                                                                    |                         |

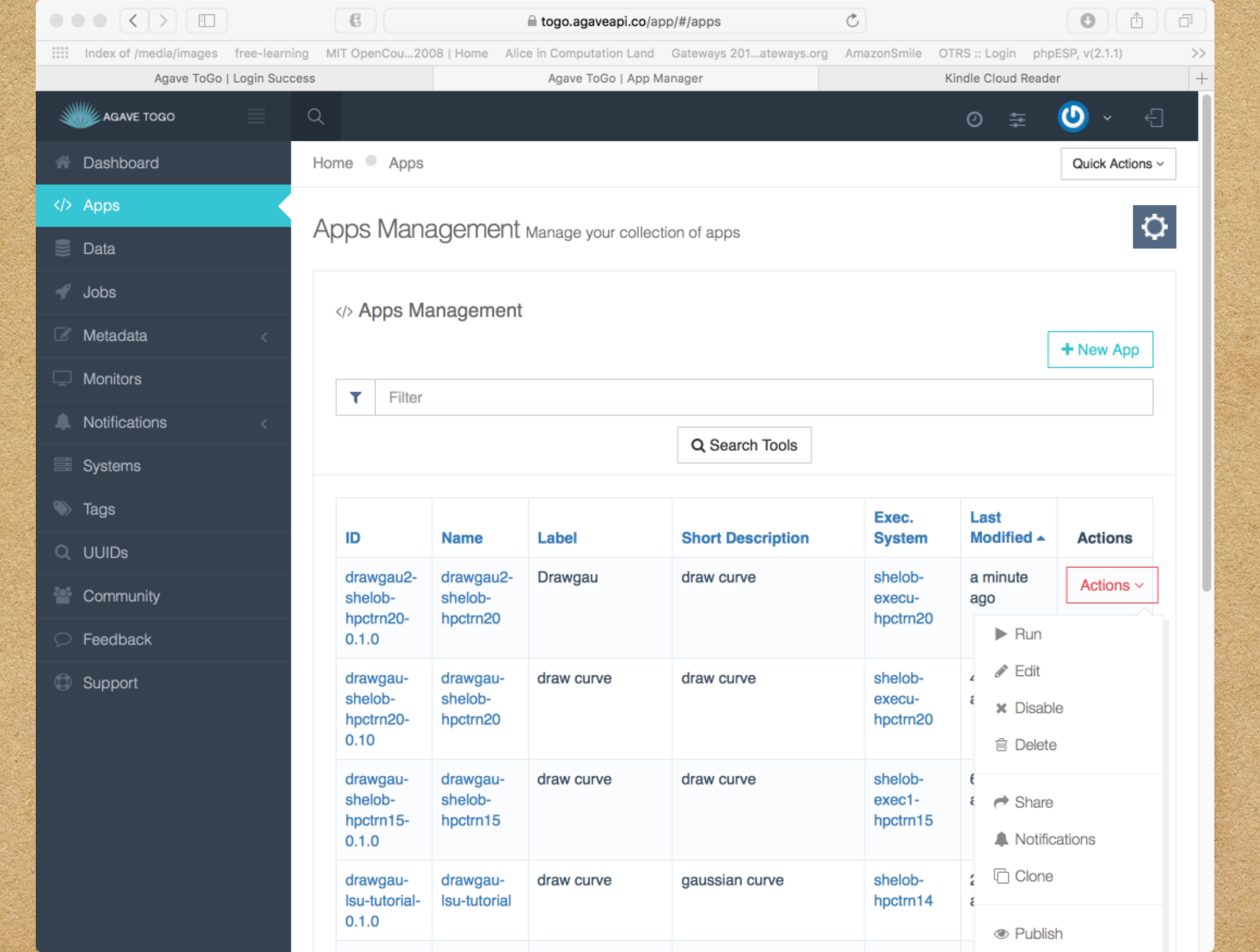

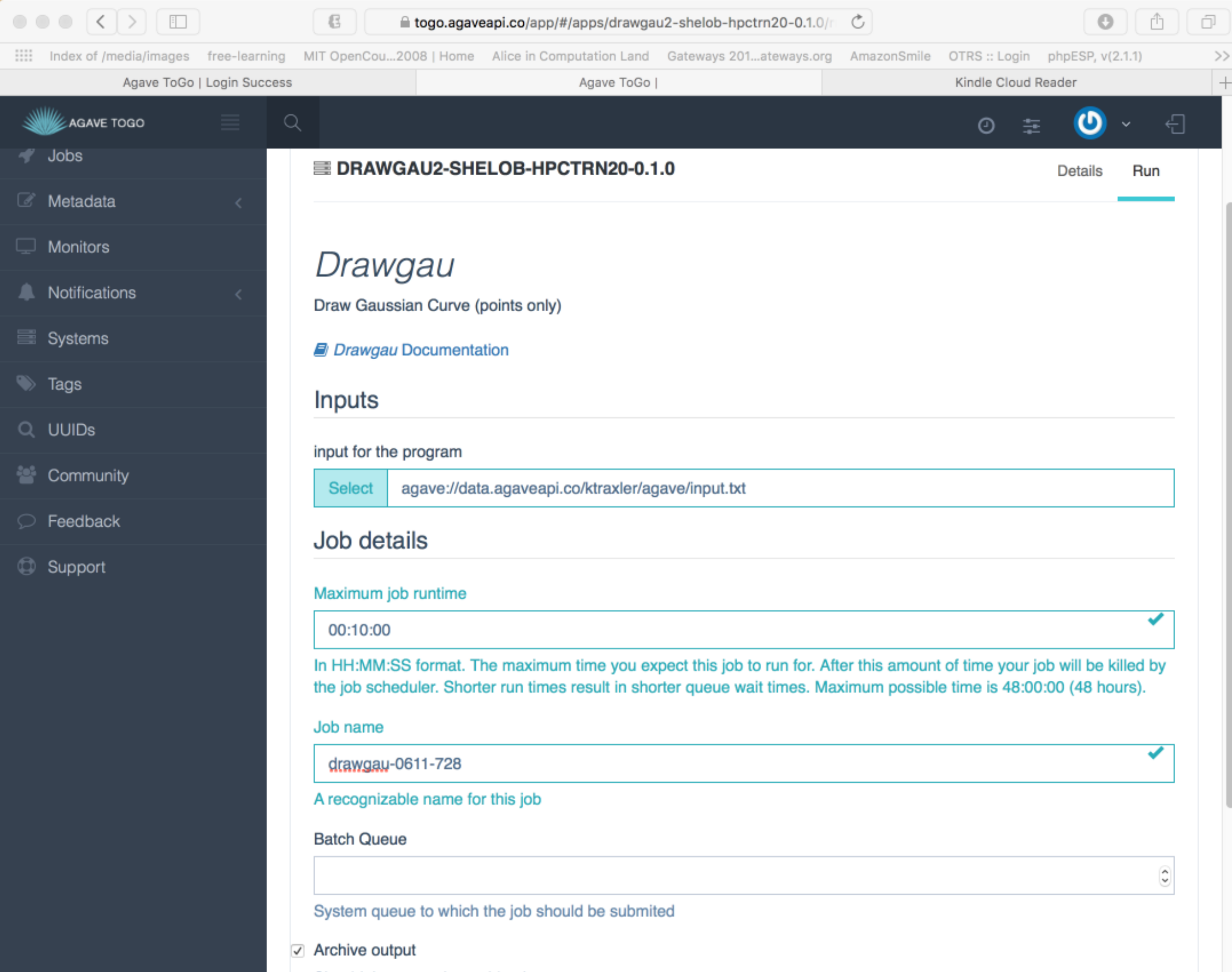

Should the output be archived

|                                      | € a togo.agaveapi.co/app/#/apps/drawgau2-shelob-hpctrn20-0.1.0/n C                                                                                                    | ð  |
|--------------------------------------|----------------------------------------------------------------------------------------------------|----|
| Index of /media/images free-learning | MIT OpenCou2008   Home Alice in Computation Land Gateways 201ateways.org AmazonSmile OTRS :: Login phpESP, v(2.1.1)                                                                                                    | >> |
| Agave ToGo   Login Success           | Agave ToGo   Kindle Cloud Reader                                                                                                    | +  |
|                                      | · 🕑 ½ 🖓                                                                                                    | ÷  |
| 📎 Tags                               | Inputs                                                                                                    |    |
| Q UUIDs                              |                                                                                                    |    |
| 🐸 Community                          | Select agave://data.agaveapi.co/ktraxler/agave/input.txt                                                                                                    | ٦  |
|                                      | Job details                                                                                                    |    |
| Support                              | Maximum job runtime<br>00:10:00                                                                                                    | _  |
|                                      | The HH:MM:SS format. The maximum time you expect this job to run for. After this amount of time your job will be killed by the job scheduler. Shorter run times result in shorter queue wait times. Maximum possible time is 48:00:00 (48 hours). Job name |    |
|                                      | drawgau-0611-728                                                                                                    |    |
|                                      | A recognizable name for this job Batch Queue                                                                                                    |    |
|                                      | System queue to which the job should be submited                                                                                                    |    |
|                                      | Archive output Uncheck the "Archive output" box                                                                                                    |    |
|                                      | Job output archive location (ontional)                                                                                                    |    |
|                                      | <username>/archive/iobs/\${YYYY-MM-DD}/\${JOB_NAME}-\${JOB_ID}</username>                                                                                                    |    |
|                                      | Specify a location where the job output should be archived. By default, job output will be archived at:<br><username>/archive/jobs/\${YYYY-MM-DD}/\${JOB_NAME}-\${JOB_ID}.</username>                                                                      |    |
|                                      | Rup                                                                                                    |    |

|                                                                                                    | € fogo.agaveapi.co/app/#/apps/d                    | lrawgau2-shelob-hpctrn20-0.1.0/run                                 | Č                                              | 0 1           |
|----------------------------------------------------------------------------------------------------|----------------------------------------------------|--------------------------------------------------------------------|------------------------------------------------|---------------|
| Index of /media/images free-learning MIT OpenCon<br>Webey Enterprise Site                                                                                                    | J2008   Home Alice in Computation Land Gateways 20 | 01ateways.org AmazonSmile OTRS ::                                  | Login phpESP, v(2.1.1) User Service HPC System | ms >>         |
|                                                                                                    | Agave 1000                                         | Login Success                                                      | Agave 1000                                     | <b>()</b> ~ – |
| Apps Successful                                                                                                    | ly submitted job                                   |                                                                    | C/ 🛫                                           |               |
|                                                                                                    | Successibility submitted job                       |                                                                    |                                                | ¢             |
| ID ID                                                                                                    |                                                    | 964575848630709785-242ac11c-                                       | 0001-007                                       |               |
| Name                                                                                                    |                                                    | drawgau-0612-0827                                                  |                                                | Details Run   |
| Owner                                                                                                    | Owner                                              |                                                                    |                                                |               |
| Monitors Status                                                                                                    | Status                                             |                                                                    |                                                |               |
| Notifications     Execution System                                                                                                    | Execution System                                   |                                                                    |                                                |               |
| Systems Archive                                                                                                    | Archive                                            |                                                                    |                                                |               |
| Tags Archive System                                                                                                    | Archive System                                     |                                                                    |                                                |               |
| Q UUIDs Archive Path                                                                                                    |                                                    | ktraxler/archive/jobs/job-964575848630709785-242ac11c-0001-<br>007 |                                                |               |
| Community Batch Queue                                                                                                    | Batch Queue                                        |                                                                    | shelob                                         |               |
| Feedback     Application ID                                                                                                    | Application ID                                     |                                                                    | drawgau2-shelob-hpctrn20-0.1.0                 |               |
| Support                                                                                                    |                                                    |                                                                    |                                                |               |
| <ul> <li>Details</li> </ul>                                                                                                    |                                                    |                                                                    |                                                |               |
| In HH:MM:SS format. The maximum time you expect this job to run for. After this amount of time your job will be killed by the job scheduler. Shorter run times result in shorter queue wait times. Maximum possible time is 48:00:00 (48 hours). |                                                    |                                                                    |                                                |               |
| Job name                                                                                                    | Job name                                           |                                                                    |                                                |               |
|                                                                                                    | A recognizable name for this job Batch Queue       |                                                                    |                                                |               |
| A recogni                                                                                                    |                                                    |                                                                    |                                                |               |
| Batch Qu                                                                                                    |                                                    |                                                                    |                                                |               |
| shelob                                                                                                    |                                                    |                                                                    |                                                | 0             |

## Output from Job Run

- Log into your HPC account
- cd into /work/username
- 1s -1

## Conclusion

- Once you define your storage system, execution system, and app you have a working science gateway!
- We have successfully run a job without logging into our hardware system and using the command line.
- Save development time by using Agave.

## Final thoughts

- If you want a demo or hands on for your group let us know:
  - <u>ktraxler@lsu.edu</u>
  - <u>sbrandt@cct.lsu.edu</u>